# **815 Robotic Soliprep for LC**

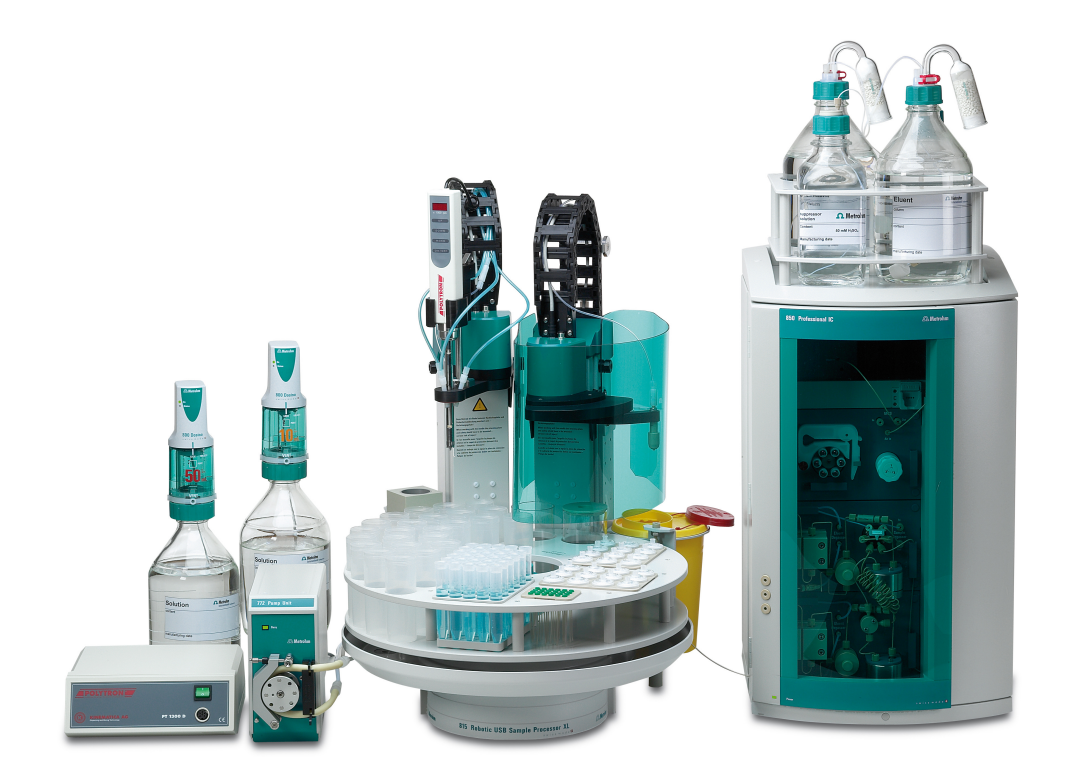

2.815.4110

Manual 8.815.8002EN

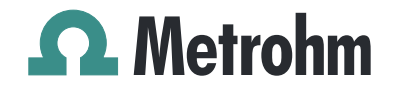

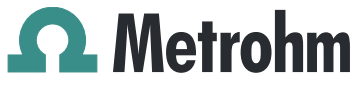

Metrohm AG CH-9101 Herisau Switzerland Phone +41 71 353 85 85 Fax +41 71 353 89 01 info@metrohm.com www.metrohm.com

# **815 Robotic Soliprep for LC**

2.815.4110

Manual

8.815.8002EN

02/2010 dm

Teachware Metrohm AG CH-9101 Herisau teachware@metrohm.com

This documentation is protected by copyright. All rights reserved.

Although all the information given in this documentation has been checked with great care, errors cannot be entirely excluded. Should you notice any mistakes please send us your comments using the address given above.

# **Table of contents**

| 1 | Introductio                           | n                                                                                       | 1         |
|---|---------------------------------------|-----------------------------------------------------------------------------------------|-----------|
|   | 1.1                                   | Instrument description                                                                  | 1         |
|   | 1.2                                   | Intended use                                                                            | 2         |
|   | <b>1.3</b><br>1.3.1                   | About the documentation                                                                 |           |
|   | <b>1.4</b><br>1.4.1<br>1.4.2<br>1.4.3 | Safety instructions<br>General notes on safety<br>Electrical safety<br>Personnel safety |           |
|   | 1.5                                   | Recycling and disposal                                                                  | 5         |
| 2 | Installation                          | 1                                                                                       | 6         |
|   | 2.1                                   | Preparing the Sample Processor                                                          | 6         |
|   | 2.2                                   | Installing MagIC Net™                                                                   |           |
|   | 2.3                                   | Configuring the Swing Heads                                                             | 9         |
|   | 2.4                                   | Mounting the Swing Heads                                                                | 12        |
|   | 2.5                                   | Mounting the deflector, Luer connector and collectic container                          | ion<br>16 |
|   | 2.6                                   | Mounting the transfer robotic arm                                                       | 20        |
|   | 2.7                                   | Mounting the Polytron robotic arm                                                       | 23        |
|   | 2.8                                   | Washing station and drip pan                                                            | 24        |
|   | 2.9                                   | Connecting and setting up the peristaltic pump                                          | 26        |
|   | 2.10                                  | Setting up the rinsing tubings                                                          | 28        |
|   | 2.11                                  | Opening guide chain                                                                     | 28        |
|   | 2.12                                  | Assembling and mounting the Polytron <sup>®</sup> drive                                 | 30        |
|   | 2.13                                  | Mounting the rinsing tubings for the Polytron <sup>®</sup>                              | 30        |
|   | 2.14                                  | Connecting the Polytron <sup>®</sup>                                                    | 31        |
|   | 2.15                                  | Mounting the safety shield                                                              | 32        |
|   | 2.16                                  | Installing the Dosino                                                                   | 33        |
|   | 2.17                                  | Equipping the rack                                                                      | 36        |
| 3 | Defining ra                           | ck positions                                                                            | 38        |
| 4 | Adjusting r                           | ack and robotic arm                                                                     | 40        |

| 5 | Setting lift | positions                                        | 44 |
|---|--------------|--------------------------------------------------|----|
|   | 5.1          | Lift position for sample beakers                 | 44 |
|   | 5.2          | Lift position for picking up needles and filters | 45 |
|   | 5.3          | Lift positions for special beakers               | 46 |
|   | 5.4          | Lift positions for stripping needles and filters | 48 |
|   | 5.5          | Lift position for the Luer connector             | 50 |
|   | 5.6          | Lift position for the Polytron                   | 51 |
|   | 5.7          | Lift position for the washing station            | 52 |
| 6 | Controlling  | y the Polytron <sup>®</sup>                      | 54 |
| 7 | Accessorie   | s                                                | 57 |
|   | 7.1          | Scope of delivery 2.815.4110                     | 57 |
|   | 7.2          | Optional accessories                             | 68 |
|   | Index        |                                                  | 70 |

# **1** Introduction

### 1.1 Instrument description

The 815 Robotic Soliprep systems are automation systems with a multiple variety of applications. They have been designed exclusively for usage in factories and laboratories and cover a wide range of applications. Soliprep systems can be used for automation purposes wherever a complex sample preparation of solid substances is required, e.g. for pharmaceutical or food analysis.

The Robotic Sample Processors, which have proven their worth for many years, form the basis for a versatile system that has been expanded to include opportunities for the dispersion, filtration and bottling of samples of all sorts. The versatile concept can be expanded practically at will.

Thanks to the integration of high-performance communication interfaces (USB, RS232), they can be incorporated seamlessly into a variety of instrument systems, and not only those manufactured by Metrohm. Operation by the high performance *tiamo*<sup>TM</sup> or MagIC Net<sup>TM</sup> software ensures not only user-friendly operation and programming of automation sequences, but also allows 100% conformity for the entire automation system with FDA (Federal Drug Administration) regulations. This applies in particular with regard to the regulation *21 CFR Part 11, electronic records and signatures*.

#### 815 Robotic Soliprep for Liquid Chromatography

Dispersion, filtration, dilution and sample transfer

The universal automation system for sample preparation in instrumental chromatography. A workstation equipped with a dispersion device is used to shred the sample. The dispersion aggregate is cleaned in a special rinsing station. The second workstation is equipped for sample transfer with a universal robotic arm with a Luer adapter. It is used for picking up syringe needles (for aspirating the dispersed sample and bottling the filtrate in sealed vials) and membrane filters (for filtering and injecting the sample in a capillary).

Needles, filters are charged in replaceable inserts. The needles and filters are automatically stripped off after use and disposed of in a waste container.

Two versatile dosing drives (800 Dosino) are used as an auxiliary device for diluting the sample and for transferring the sample solution.

# 1.2 Intended use

The 815 Robotic Soliprep for LC is designed for the automatic analysis of larger-sized sample series in analytical laboratories. The functioning of the automation system comprises crushing, homogenizing and dissolving of solid samples as well as filtering and transferring the resulting sample solutions. Its main area of application is the sample preparation in instrumental chromatography. It is **not** suitable for usage in biochemical, biological or medical environments in its basic equipment version.

The present instrument is suitable for processing chemicals and flammable samples. The usage of the 815 Robotic Soliprep for LC therefore requires that the user has basic knowledge and experience in the handling of toxic and caustic substances. Knowledge with respect to the application of the fire prevention measures prescribed for laboratories is also mandatory.

# **1.3** About the documentation

### 1.3.1 Symbols and conventions

The following symbols and styles are used in this documentation:

| (5- <b>12</b> ) | Cross-reference to figure legend                                                                    |
|-----------------|----------------------------------------------------------------------------------------------------|
|                 | The first number refers to the figure number, the sec-<br>ond to the instrument part in the figure. |
| 1               | Instruction step                                                                                    |
|                 | Carry out these steps in the sequence shown.                                                        |
|                 | Warning                                                                                             |
|                 | This symbol draws attention to a possible life hazard or risk of injury.                            |
|                 | Warning                                                                                             |
|                 | This symbol draws attention to a possible hazard due to electrical current.                         |
|                 | Warning                                                                                             |
|                 | This symbol draws attention to a possible hazard due to heat or hot instrument parts.               |
|                 | Warning                                                                                             |
|                 | This symbol draws attention to a possible biological hazard.                                        |

|   | Caution                                                                              |
|---|--------------------------------------------------------------------------------------|
|   | This symbol draws attention to a possible damage of instruments or instrument parts. |
| - | Note                                                                                 |
|   | This symbol marks additional information and tips.                                   |

### 1.4 Safety instructions

#### 1.4.1 General notes on safety

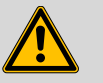

Warning

This instrument may only be operated in accordance with the specifications in this documentation.

This instrument has left the factory in a flawless state in terms of technical safety. To maintain this state and ensure non-hazardous operation of the instrument, the following instructions must be observed carefully.

#### 1.4.2 Electrical safety

The electrical safety when working with the instrument is ensured as part of the international standard IEC 61010.

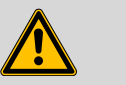

#### Warning

Only personnel qualified by Metrohm are authorized to carry out service work on electronic components.

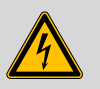

#### Warning

Never open the housing of the instrument. The instrument could be damaged by this. There is also a risk of serious injury if live components are touched.

There are no parts inside the housing which can be serviced or replaced by the user.

#### **Mains voltage**

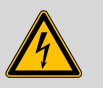

Warning

An incorrect mains voltage can damage the instrument.

Only operate this instrument with a mains voltage specified for it (see rear panel of the instrument).

#### **Protection against electrostatic charges**

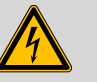

#### Warning

Electronic components are sensitive to electrostatic charges and can be destroyed by discharges.

Always pull the mains cable out of the mains connection socket before connecting or disconnecting electrical appliances on the rear panel of the instrument.

#### 1.4.3 Personnel safety

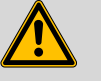

Warning

Personnel are not permitted to reach into the working area of a Sample Processor while operations are running!

A **considerable risk of injury** exists for users who undertake manual interventions to the automatic running of the instrument.

The various drives of a sample processor (including Swing Head) exhibit considerable force in order to be able to operated without difficulty, even with greater loads. They are equipped with an electronic overload protection that is activated in the presence of excessive mechanical resistance.

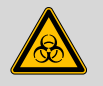

#### Warning

The Sample Processor does not provide sufficient protection during the processing of potentially infectious samples or reagents.

Implement appropriate protective measures.

# 1.5 Recycling and disposal

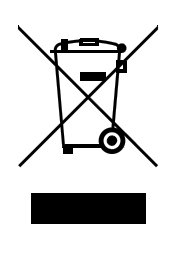

This product is covered by European Directive 2002/96/EC, WEEE – Waste from Electrical and Electronic Equipment.

The correct disposal of your old equipment will help to prevent negative effects on the environment and public health.

More details about the disposal of your old equipment can be obtained from your local authorities, from waste disposal companies or from your local dealer.

# 2 Installation

It is assumed for the purpose of these installation instructions that the required adjustment of turntable and Swing Heads has already been performed for the present Robotic Sample Processor.

# 2.1 **Preparing the Sample Processor**

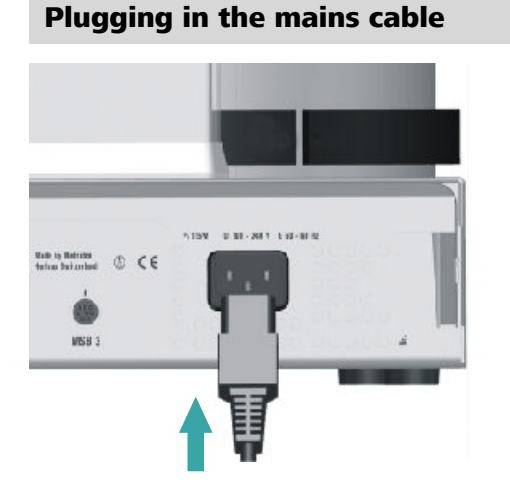

The mains connector is located on the rear side of the instrument.

#### **Connecting the Swing Heads**

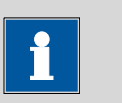

Note

The necessary settings must first be made in the (MagIC Net) control software before the robotic arms can be mounted on the Swing Heads. The two Swing Heads are connected for this purpose, but the robotic arms are not yet mounted.

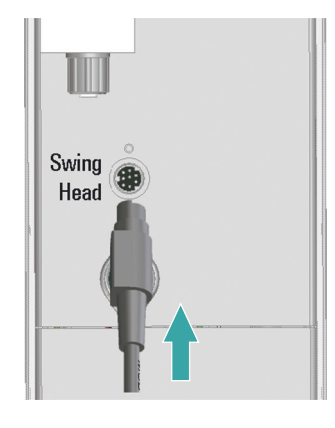

**1** Connect the Swing Head with reinforcement to tower 1 (on the right), the Swing Head without reinforcement to tower 2 (on the left).

The connector is located in each case on the rear of a tower.

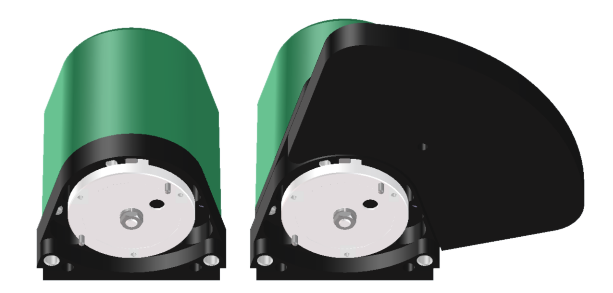

The Swing Heads can be laid down flat, but not with the drive disc facing downward.

#### **Connecting the controller cable**

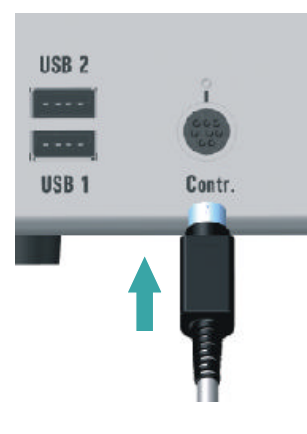

**1** Connect the 6.2151.000 controller cable to the rear of the instrument.

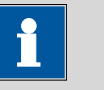

Note

The plug on the instrument end of the 6.2151.000 controller cable is protected against accidental disconnection by means of a pull-out protection feature. If you wish to pull out the plug, you will first need to pull back the outer plug sleeve marked with arrows.

#### Attaching the sample rack

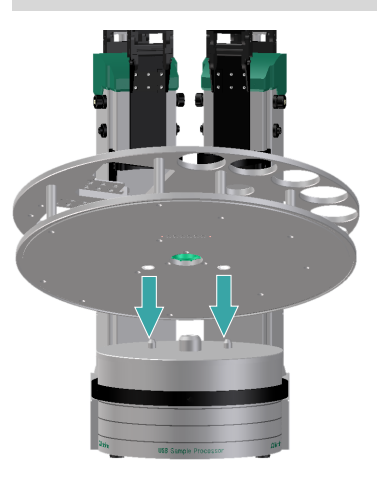

- 1 Attach the sample rack in such a way that the two openings in the bottom of the rack engage with the guide bolts on the turntable.
- 2 Tightly screw in the handle of the sample rack.

# 2.2 Installing MagIC Net™

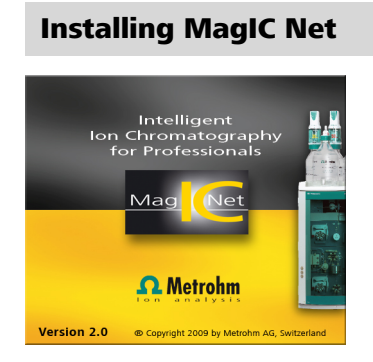

**1** Insert the MagIC Net CD into the CD drive of the PC and carry out the installation following the instructions. After this, start MagIC Net.

| CMagIC Net 2.0 - Arbeitsplatz                         |                     | _ <u>8</u> × |
|-------------------------------------------------------|---------------------|--------------|
| Ele Yew Iools Help                                    |                     |              |
| 1 62 연 : 1월 운영백 :                                     |                     |              |
|                                                       | Live display 1      |              |
| Equibration Single determination Determination series |                     |              |
| Workplace Stop Start Stop                             |                     |              |
| Sample data                                           |                     |              |
| Nethod                                                |                     |              |
| Remark                                                |                     |              |
| Ident                                                 | <b>_</b>            |              |
| Sample type                                           | <b>•</b>            |              |
| Position                                              |                     |              |
| Volume µL                                             |                     |              |
| Diution                                               |                     |              |
| Method Sample amount                                  |                     |              |
| Info 1                                                | <u> </u>            |              |
| Report Watch w                                        | indow               | Time program |
| T: I: I: Selected report Report overview              |                     |              |
| Configuration Latest report                           |                     |              |
|                                                       |                     |              |
|                                                       |                     |              |
|                                                       | No display selected |              |
|                                                       |                     |              |
|                                                       |                     |              |
|                                                       |                     |              |
|                                                       |                     |              |
|                                                       |                     |              |
|                                                       |                     |              |
|                                                       |                     |              |
|                                                       |                     |              |
| Manual U                                              |                     |              |
| LINE TO DO TO DO                                      |                     |              |

# 2.3 **Configuring the Swing Heads**

#### Connecting the controller cable to the PC

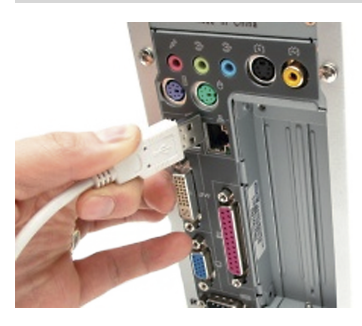

1 Connect the controller cable to a USB port on the computer.

**For Windows 2000**: the instrument is recognized and the driver is installed automatically.

**For Windows XP**: the instrument is recognized and the installation assistant for the driver is started automatically. Select the option "Install software automatically" and click on **[Next]**. Exit the assistant with **[Finish]**.

**For Windows Vista**: the instrument is recognized and the installation assistant for the driver is started automatically. Select the option "Find and install driver software". Agree to all of the requests that follow. The installation assistant will be exited automatically.

#### Instrument registration

The USB Sample Processor is automatically recognized by MagIC Net:

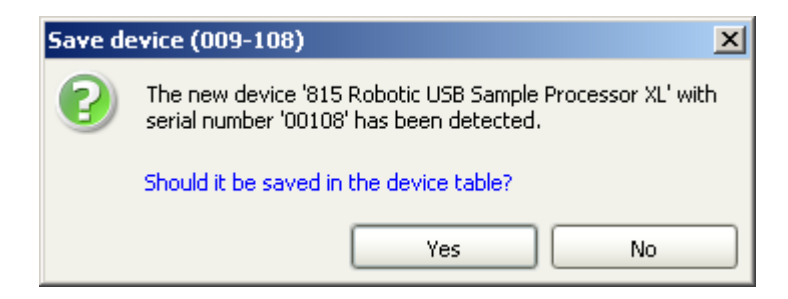

#### 1 Confirm with **[Yes]**.

The properties window for configuring the instrument is displayed.

| Properties - 815 Robotic USB Sample I | Processor XL - 815 Robo | otic USB Sample Processor XL 1        | x  |
|---------------------------------------|-------------------------|---------------------------------------|----|
|                                       | General GLP             |                                       |    |
|                                       | Device name             | 815 Robotic USB Sample Processor XL 1 |    |
|                                       | Device type             | 815 Robotic USB Sample Processor XL   |    |
|                                       | Program version         | 5.815.0024 Update                     |    |
|                                       | Device serial number    | 01105                                 |    |
|                                       | Set to work             | 2009-05-20 10:58:57 UTC+2             |    |
|                                       | Remarks                 |                                       |    |
|                                       |                         |                                       |    |
|                                       |                         |                                       | -1 |
|                                       |                         |                                       |    |
|                                       |                         |                                       |    |
|                                       |                         |                                       |    |
|                                       |                         |                                       |    |
|                                       |                         |                                       |    |
|                                       |                         |                                       |    |
|                                       |                         | OK Cancel                             |    |

2 Confirm with **[OK]**.

### **Configuring Swing Heads**

Now configure the robotic arms for both towers.

| 1-    | 1-1  | 1- II   |
|-------|------|---------|
| 1-1   |      | I - II. |
| 1.1.1 | Т- I | 1 - II. |
| 1.5   | 1-6  | 5       |
|       | 111  | r^      |
| T     |      | 10 H.   |
|       |      |         |
|       |      |         |

1 Click the **Configuration** icon.

| MagIC Net  | : 2.0 - Configuration                   |                     |                     |                  |                    |                 |              | - 5 |
|------------|-----------------------------------------|---------------------|---------------------|------------------|--------------------|-----------------|--------------|-----|
| Yew I      | Tools Help                              |                     |                     |                  |                    |                 |              |     |
| 10 10      | Devices                                 |                     |                     | Folumos          |                    |                 |              | -   |
| 0 0        | Device name A                           | Device type I       | evice serial number | Column name A    | Column type        | Connection      | Maximum pres | Pre |
| 111        | 1 815 Robotic USB Sample Processor X, 1 | 815 Robotic US 0110 | 5                   |                  |                    |                 |              | 1   |
| J00C       |                                         |                     |                     |                  |                    |                 |              |     |
| orkplace   |                                         |                     |                     |                  |                    |                 |              |     |
| atabase    |                                         |                     |                     |                  |                    |                 |              |     |
| Method     |                                         |                     |                     |                  |                    |                 |              |     |
| :1:1:      | Edb 🔻 4                                 |                     | Þ                   | Edit 🕶           |                    | _               |              |     |
| Ti 🕹 📗     | Fluents                                 |                     |                     | Accessories      |                    |                 |              | -   |
| 1111       | Eluent name A Composition               | Set to work Expl    | ry date Next        | Accessory name - | A Set to work Expl | iry date Next G | P test       |     |
| figuration |                                         |                     |                     |                  |                    |                 |              |     |
|            |                                         |                     |                     |                  |                    |                 |              |     |
|            |                                         |                     |                     |                  |                    |                 |              |     |
|            |                                         |                     |                     |                  |                    |                 |              |     |
|            |                                         |                     |                     |                  |                    |                 |              |     |
|            |                                         |                     |                     |                  |                    |                 |              |     |
|            |                                         |                     |                     |                  |                    |                 |              |     |
|            |                                         |                     |                     |                  |                    |                 |              |     |
| 6          |                                         |                     |                     |                  |                    |                 |              |     |
| 2          |                                         |                     |                     |                  |                    |                 |              |     |
| = P        |                                         |                     |                     |                  | 1                  |                 |              |     |
|            |                                         |                     |                     |                  |                    |                 |              |     |

2 Double-click on the instrument name **815 Robotic USB ...** in the **Devices** window.

| Properties - 815 Robotic USB Sample | Processor XL - 815 Ro | botic USB Sampl | e Processor XL 1 | x                    | 1    |
|-------------------------------------|-----------------------|-----------------|------------------|----------------------|------|
|                                     | General Tower 1       | Tower 2 Rack    | Connections      | GLP                  |      |
|                                     | Tower parameters      |                 |                  |                      |      |
|                                     | Max. stroke path      | 235 m           | Im               |                      |      |
|                                     | Min. beaker radius    | off 💌 m         | m                |                      |      |
|                                     | Lift rate             | 25 m            | ım/s             |                      |      |
| יין יי                              | Axial distance        | 196.0 m         | าก               |                      |      |
| u                                   | Swing Head            |                 |                  |                      |      |
|                                     | Serial number         | 14228           |                  | Configuration        |      |
|                                     | Swing position        | m               | m                |                      |      |
|                                     | Rinse position        | 0 m             | Robotic arm co   | nfiguration          | ×    |
|                                     | External positi       | ion An          | gle Swing offse  | et <mark>-8.6</mark> | ]•   |
|                                     |                       | 2               | Max. swing rang  | je 122               | ]•   |
|                                     |                       | 3               | Swing radiu      | JS 149.8             | ] mm |
|                                     | Edit                  |                 | Rotation offse   | et 0.0               | •    |
|                                     |                       |                 |                  | on - 💌               |      |
|                                     |                       |                 | ок               | Cancel               |      |

**3** First click on the **Tower 1** tab and then on **Configuration**.

Enter the following settings:

- Swing offset -8.6°
- Maximum swing range 122°
- Swing radius 149.8 mm
- Rotation offset 0.0°
- Swing direction –

4 First click on the **Tower 2** tab and then on **Configuration**.

| Properties - 815 Robotic USB Sample | Processor XL - 815 Ro | botic USB Sam | ple Pi | ocessor XL 1     | X             | 1  |
|-------------------------------------|-----------------------|---------------|--------|------------------|---------------|----|
|                                     | General Tower 1       | Tower 2       | Rack   | Connections      | GLP           |    |
|                                     | Tower parameters      |               |        |                  |               |    |
|                                     | Max. stroke path      | 235           | mm     |                  |               |    |
|                                     | Min. beaker radius    | off 💌         | ] mm   |                  |               |    |
|                                     | Lift rate             | 25            | ] mm/s |                  |               |    |
| ייייי                               | Axial distance        | 196.0         | ] mm   |                  |               |    |
|                                     | Swing Head            |               |        |                  |               |    |
|                                     | Serial number         | 14228         | ]      | (                | Configuration |    |
|                                     | Swing position        | 0             | ] mm   |                  |               |    |
|                                     | Rinse position        | 0             | ] mm [ | Robotic arm conf | iguration     | ×  |
|                                     | External positi       | on            | Angle  | Swing offset     | 0.0           | •  |
|                                     |                       | 2             |        | Max, swing range | 115.5         | •  |
|                                     |                       | 3             |        | Swing radius     | 110           | mm |
|                                     |                       |               |        | Rotation offset  | 0.0           | •  |
|                                     | Edit                  |               |        | Swing direction  | + 🔻           |    |
|                                     |                       |               |        | ОК               | Cancel        |    |

Enter the following settings:

- Swing offset 0.0°
- Maximum swing rage **115.5°**
- Swing radius **110 mm**
- Rotation offset 0.0°
- Swing direction +
- 5 Finish the settings with **[OK]**.

The instrument must be reinitialized in order to make the settings effective.

6 Click on **[OK]**.

- 7 Attach a sample rack on the turntable of the instrument.
- 8 Right-click on the instrument name **815 Robotic USB ...** in the **Devices** window and click on Initialize.

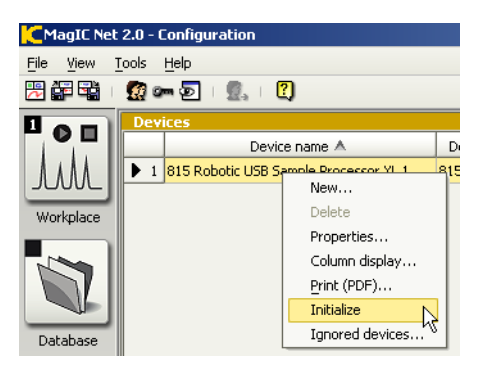

The Sample Processor is initialized. The settings of the Swing Heads and robotic arms are now valid.

### 2.4 Mounting the Swing Heads

#### **Preparing the towers**

Both lifts must be moved into an appropriate position in order to ensure that the mounting of the Swing Heads and the robotic arms can be carried out without problem.

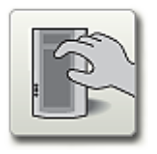

#### 1 Opening the manual control

In the symbol bar of MagIC Net, click the hand symbol.

2 Under Device selection, first select All devices and then the 815 Robotic USB .... Click the tab Tower 1.

| Manual control - All devices - 815 F                         | obotic US8 Sample Processor XL 2                                                                                                    |       |
|--------------------------------------------------------------|----------------------------------------------------------------------------------------------------|-------|
| evece selection<br>Al devices  E15 Robotic USB Sample Proces |                                                                                                    |       |
|                                                              | Tower 1 Rack Peripherals tower 1 Peripherals tower 2                                                                                                    |       |
|                                                              | Carret Value         Top/           Rado poston         0         0         wm         Stat           Ut poston         0         0         wm         Stat           Radotic am poston         68.6         0.0         w         Stat |       |
| Stop devices                                                 | Configure rask.                                                                                                    |       |
|                                                              |                                                                                                    | Close |

#### **3** Moving the lift into position

Under Rack position, click on [Start].

|               | Current Value | Input |       |
|---------------|---------------|-------|-------|
| Rack position | 1             | 1 💌   | Start |

The sample rack moves to a defined position. Now the lift can be moved.

**4** Under **Lift position**, click on the arrow button "down" until the lift 1 has moved approx. 180 mm downwards.

| Lift position        | 180  | 0   | mm 🗌 | Start |   |  |
|----------------------|------|-----|------|-------|---|--|
| Robotic arm position | 44.9 | 0.0 | •    | Start | - |  |

The two lifts are now in a favorable position permitting easy access to all of the screws for mounting the Swing Heads.

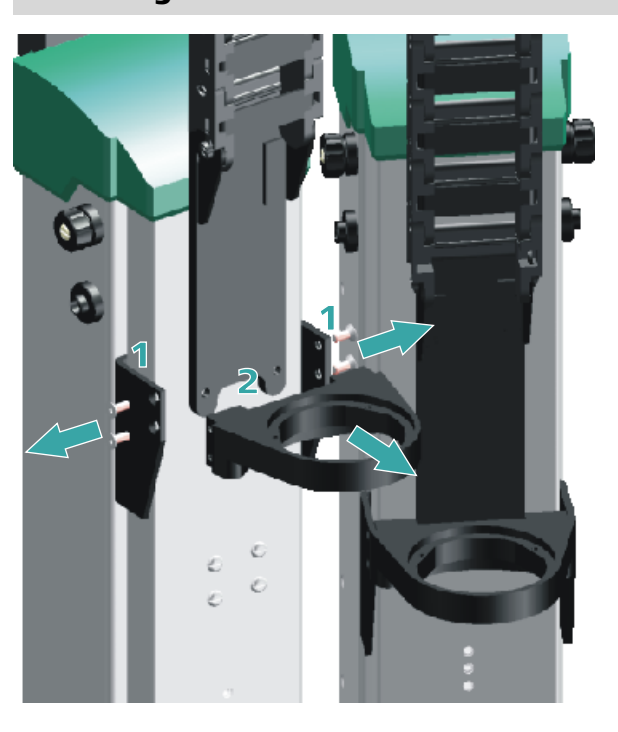

#### **Removing the titration head holders**

- 1 Release both the outside and the inside holder screws on tower 2 (left).
- 2 Loosen and remove the holder from the holder plate of the guide chain.
- **3** Remove the holder from tower 1 as well.

Use the hexagon key provided. The screws will be needed again later.

#### **Mounting the Swing Heads**

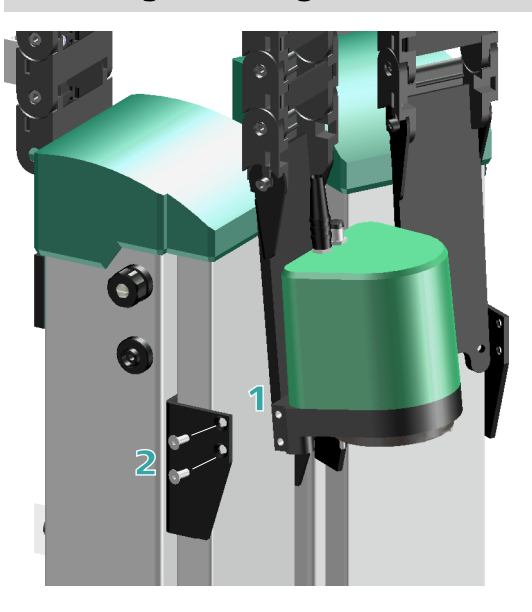

- **1** Screw the Swing Head without reinforcement tightly to the holder plate of the guide chain on tower 2 with two V.024.4012 countersunk screws.
- 2 Clamp the Swing Head between the guide jaws and screw it tightly.
- **3** Screw the second Swing Head (with reinforcement) tightly to the holder plate of the guide chain on tower 1 with two V.024.4012 countersunk screws.
- 4 Clamp the Swing Head between the guide jaws and screw tight the two screws on the left-hand side.

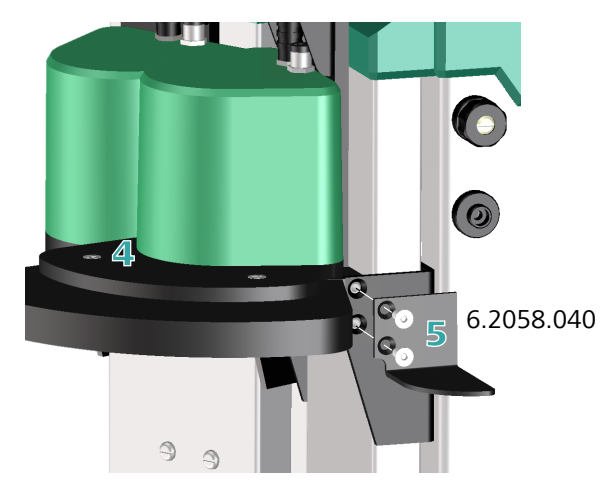

**5** Fasten the 6.2058.040 robotic arm reinforcement to the right-hand side while at the same time fixing the Swing Head in place. Use for this purpose the two screws supplied with the robotic arm reinforcement. These are longer than the ones previously used.

#### Initializing the rack and the Swing Heads

Both Swing Heads must be moved to the starting position for the mounting of the robotic arms.

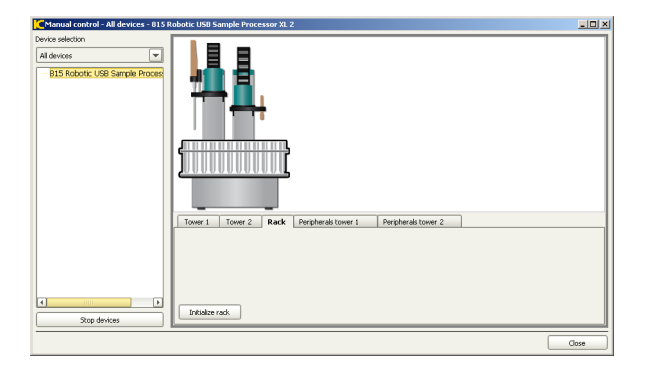

1 On the tab **Rack**, click on **[Initialize rack]**.

Both lifts are moved upward. The Swing Heads are now in starting position.

## 2.5 Mounting the deflector, Luer connector and collection container

When injection needles and disposable filters are used, these need to be stripped off the robotic arm again afterwards. A deflector has been mounted for this purpose. Proceed as follows:

#### Mounting the deflector

- 1 Loosen the uppermost two screws on the right-hand side of Tower 1.
- **2** Screw the 6.2058.050 fastening plate tightly with the aid of the screws supplied.

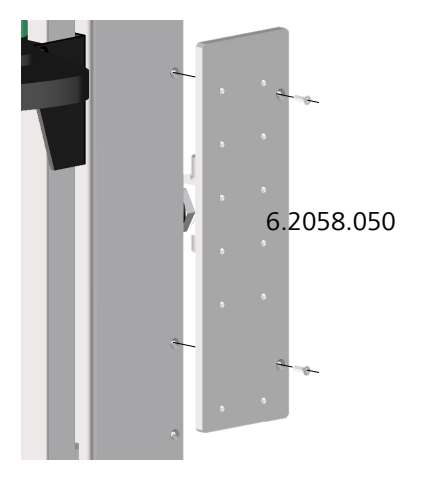

**3** Screw the deflector tightly to the fastening plate with the screws and washers supplied. It is recommended that the highest position be selected. The deflector can be shifted laterally as required.

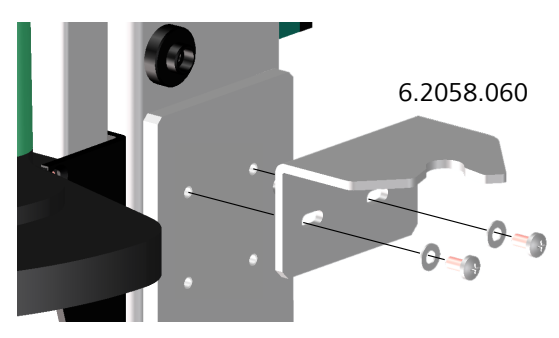

#### Mounting the Luer connector and collection container

- **1** Remove the sample rack.
- **2** Fix the holder with the 6.2843.000 Luer connector as illustrated to the mounting rail with the aid of the clamps. The clamp on the right must enclose the spacer bolt of the mounting rail.

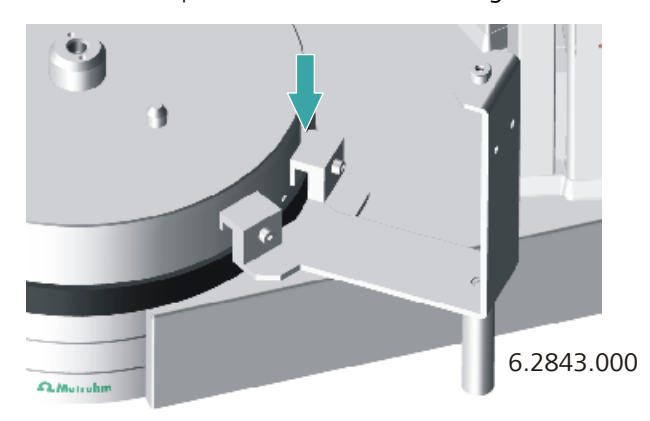

**3** Fasten the 6.2057.150 holder for the collection container and the stabilizing square of the 6.2843.000 Luer connector together to the fastening plate of the tower, see figure.

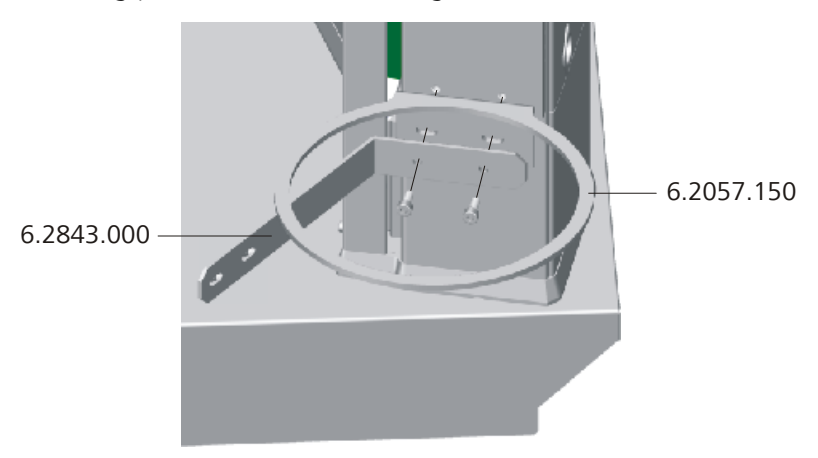

**4** Fix the holder of the Luer connector with both knurled screws supplied to the stabilizing square.

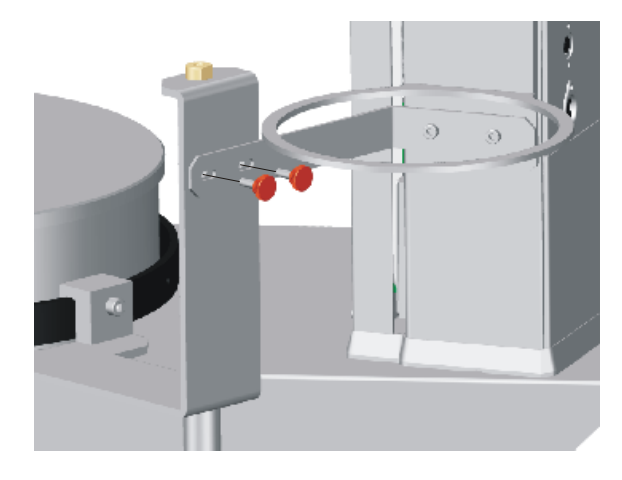

**5** Guide the 6.1625.010 collection container with opened cover into the holder.

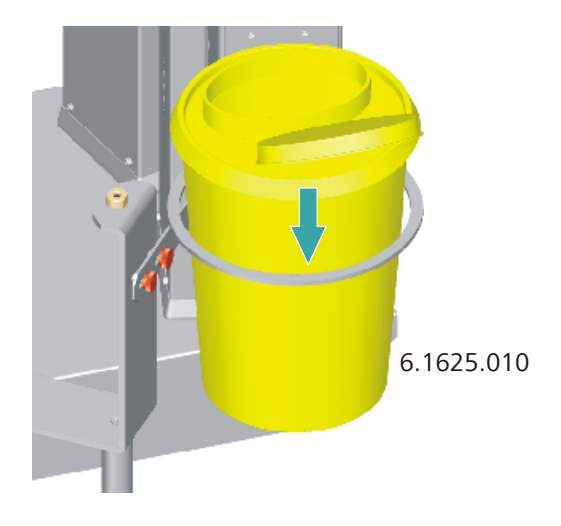

**6** Connect a PTFE capillary with the aid of a 6.2744.014 pressure screw from below to the Luer connector. Connect the PTFE capillary to the injection valve of the ion chromatograph. Select a capillary which is as short as possible.

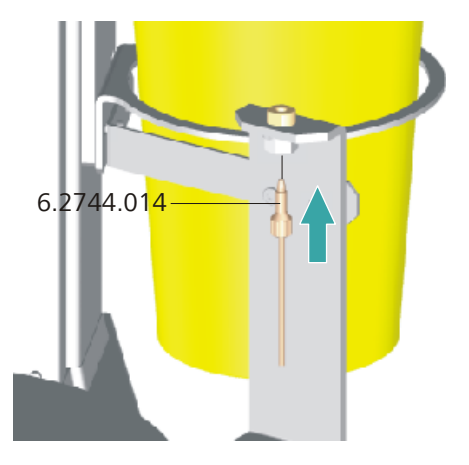

**7** Reattach the sample rack onto the instrument.

# 2.6 Mounting the transfer robotic arm

#### **Prepare the Swing Head**

After initialization, the drive disc of the Swing Head is positioned as though the robotic arm were located in the outermost position. In order to be able to mount the robotic arm in a favorable position, rotate the drive disc with **Manual control** in MagIC Net<sup>™</sup> as follows:

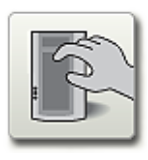

#### **1** Open the manual control

In the symbol bar of MagIC  $\mathsf{Net}^\mathsf{TM}$  , click the hand symbol.

- 2 Under Device selection, first select All devices and then the 815 Robotic USB .... Click the tab Tower 1.
- **3** Under **Rack position**, click on **[Start]**.

The rack moves to a valid rack position.

4 Click on the arrow button "left" under **Robotic arm position** until the drive disc is no longer moving.

| Robotic arm position | 17.0 | 0.0 | • | Start |   |  |
|----------------------|------|-----|---|-------|---|--|
|                      |      |     |   |       | * |  |

#### Mounting the robotic arm

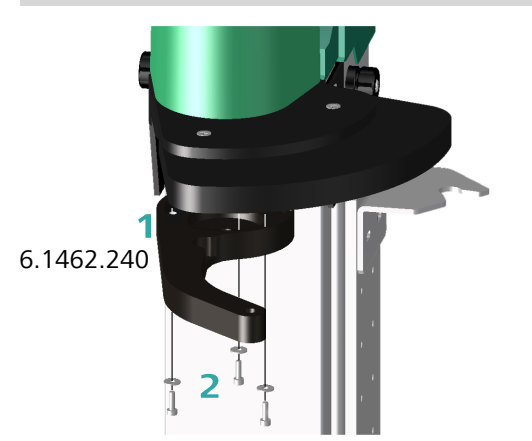

Mount the 6.1462.240 robotic arm to tower 1 as follows:

1 Align the robotic arm parallel to the left-hand edge of the Swing Head reinforcement and graze it across the guide pins of the drive disc of the Swing Head from below. The correct position of the arm can be found in the previous illustration

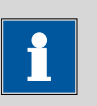

#### Note

Take care to ensure that you do not twist the drive disc, thus causing pressure against the drive.

**2** Screw the robotic arm to the Swing Head tightly with the screws and washers provided.

#### Mounting the transfer tubing

A sufficiently long transfer tubing is required for aspirating or expelling samples. The 6.1562.130 transfer tubing contains more than 10 mL of volume and is placed in a holder on the guide chain of tower 1. Mount it as follows:

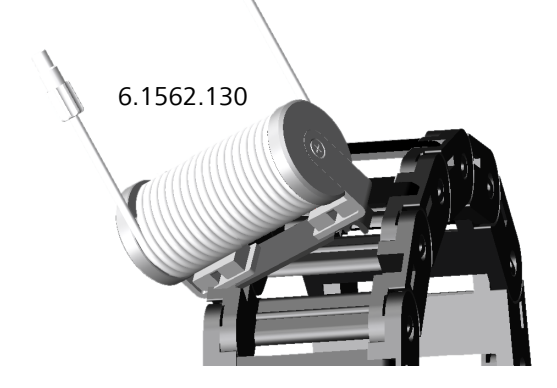

- **1** Use a screwdriver to open and remove one of the chain links on the guide chain, see for this purpose (*see Chapter 2.11, page 28*).
- **2** Hang the holder with the 6.1562.130 transfer tubing in the guide chain in place of the removed chain link and press it into place.

#### Mounting the Luer adapter

Filters or injection needles should be able to be picked up with the transfer robotic arm. The 6.1808.220 adapter is used for this purpose. Mount it as follows:

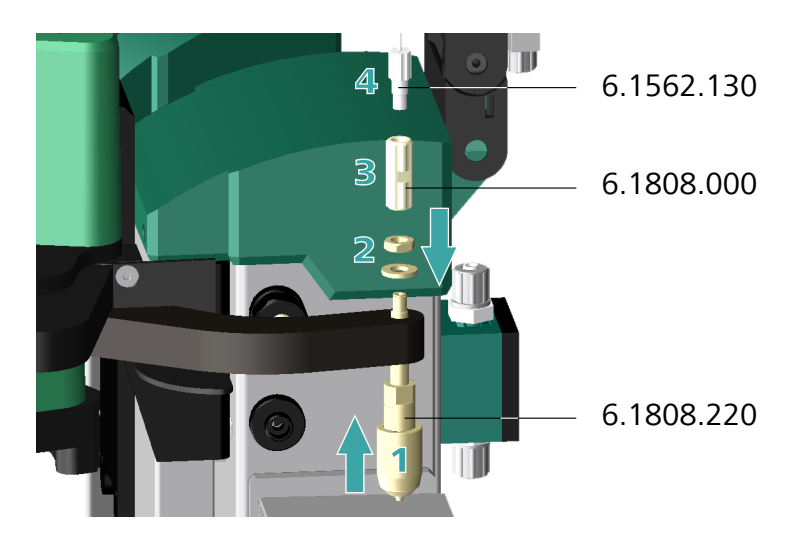

- 1 Loosen the screw and the washer of the adapter and guide the adapter into the robotic arm head from below.
- **2** Screw the adapter tightly with the screw and the washer. If needed, tighten carefully with a wrench.
- **3** Screw the tubing adapter (with 2x M6 inner thread, supplied with the adapter) tightly onto the adapter.
- **4** Fasten the previously mounted 6.1562.130 transfer tubing to the 6.1808.000 tubing adapter.

# 2.7 Mounting the Polytron robotic arm

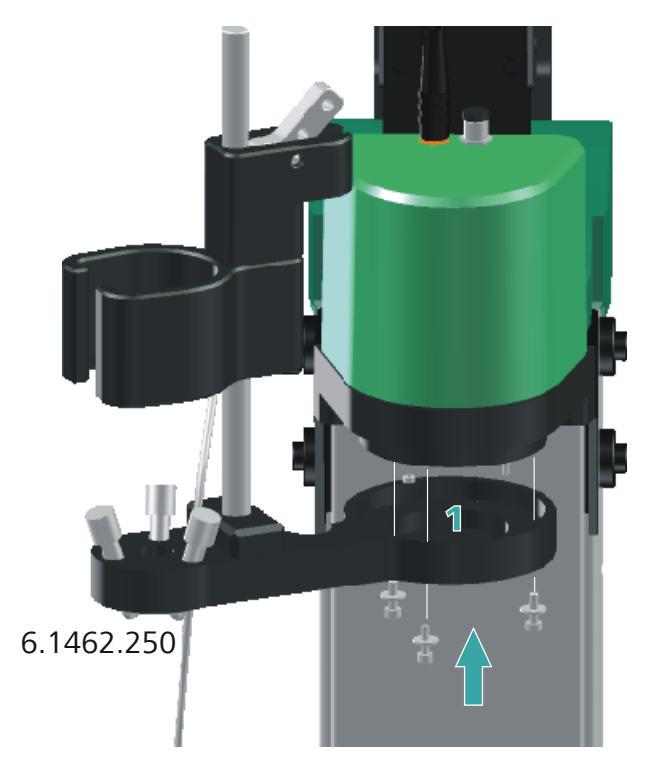

Mount the 6.1462.070 robotic arm to tower 2 as follows:

1 Hold the robotic arm in such a way that the holder faces to the left and and slip it over the guide pins of the drive disc from below. While doing so, let the robotic arm point outwards as far as possible, i.e. towards the tower - see above.

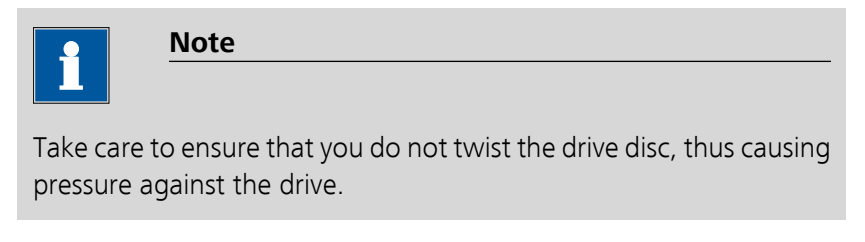

**2** Screw the robotic arm to the Swing Head tightly with the screws and washers provided.

# 2.8 Washing station and drip pan

To mount the washing station and the drip pan, remove the sample rack. Now proceed as follows:

**1** Mount the washing station to the left next to tower 2 on the assembly rail and screw it tightly.

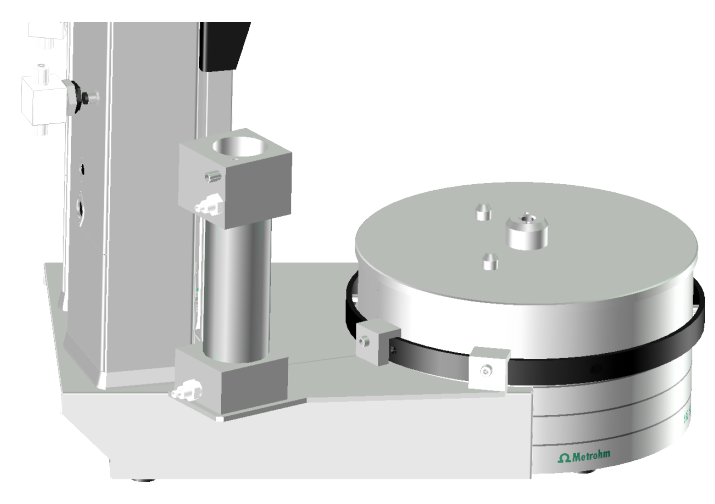

- **2** Fasten the enclosed tubing to the drainage nipple on the drip pan and guide the free end of the tubing into a drain or a waste container.
- **3** Place the drip pan over the stirrer rail. The correct alignment of the drip pan can be seen from the following illustration. Correct the position of the washing station slightly as needed.

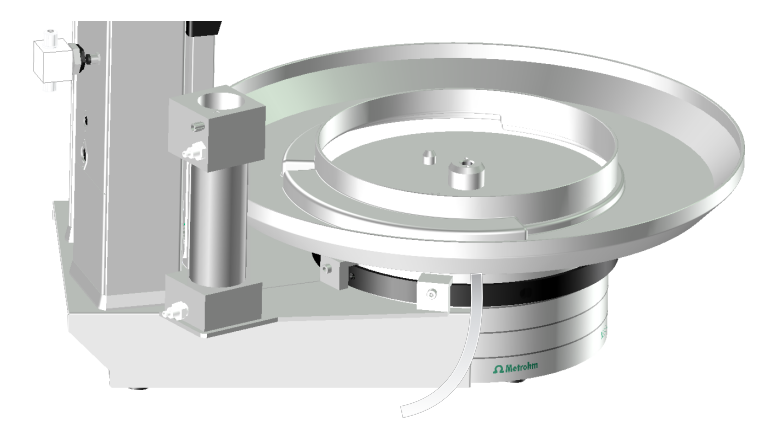

4 Reattach the sample rack.

**5** Fasten the 6.1820.020 screw connector with the M6 connector to the upper, larger tubing connector of the washing station.

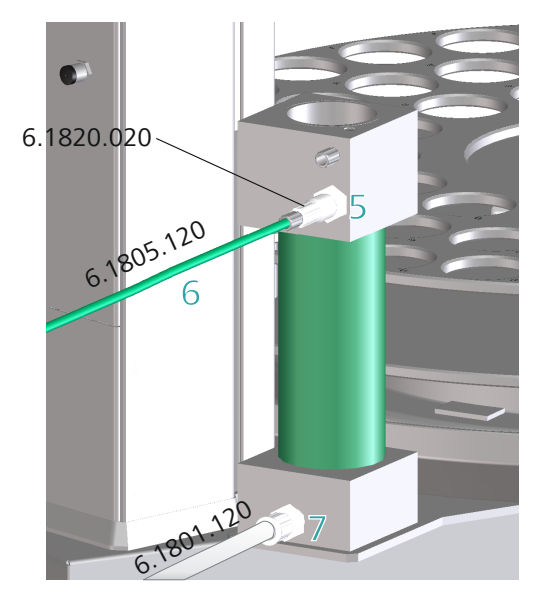

- 6 Connect the green 6.1805.120 FEP tubing (1 m length) to the screw connector. This is the feed line of the washing station. Connect the other end of the tubing to the distributor of tower 2 (*see "Rinsing tubings at tower 2", page 28*).
- **7** Fasten a 6.1812.000 PTFE tubing to the lower tubing connector of the washing station. This is the outlet of the washing station.
  - Shorten the tubing to a suitable length, so that it can be connected to a peristaltic pump (772 Pump Unit).
  - Remove the union nut of lower tubing connector and guide it over the end of a 6.1812.000 PTFE tubing. You may have to extend the tubing end in order to be able to better mount the tubing, see the following note.
  - Pull the end of the tubing over the connection nipple of the distributor and fasten in place with the union nut.

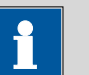

#### Note

The opening of the tubing may need to be widened with a sharp object (e.g. with a Phillips screwdriver).

A piece of sandpaper may be used to get a better grip on the tubing.

Do not extend the tubing end before having slid the union nut onto the tubing.

## 2.9 Connecting and setting up the peristaltic pump

A peristaltic pump 772 Pump Unit is used for aspirating the washing station at tower 2.

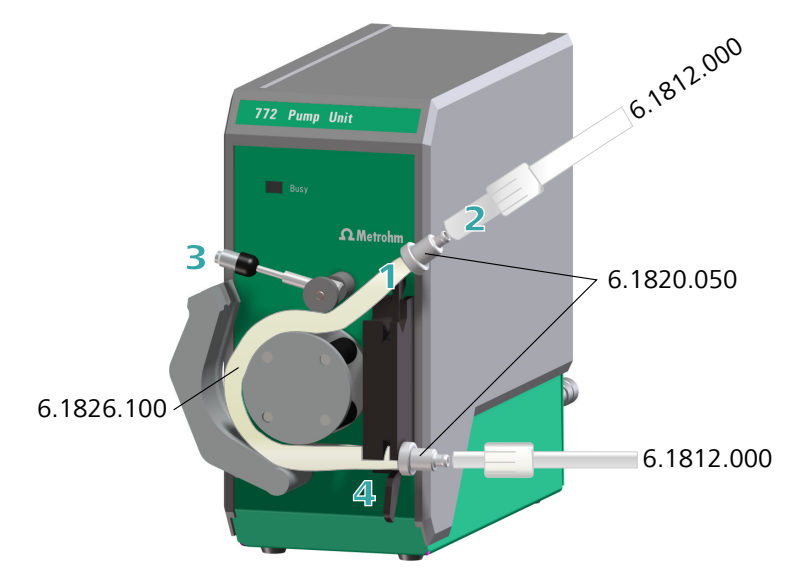

- 1 Cut one piece of 6.1826.100 pump tubing down to a length of approximately 17 cm and attach a 6.1820.050 olive connector at both ends.
- **2** Fasten a piece of 6.1812.000 PTFE tubing leading to a waste container to one of the olive connectors. Attach the 6.1812.000 PTFE tubing that is connected to the washing station as a drain connection to the other olive connector.
- **3** Release the fixing lever by rotating the set screw and fold open the pressure clamp.
- **4** Sling the pump tubing around the rotor and fasten it with the tubing clamps. The rotor turns in clockwise direction. The inlet tubing must therefore be clamped below, the outlet tubing above.

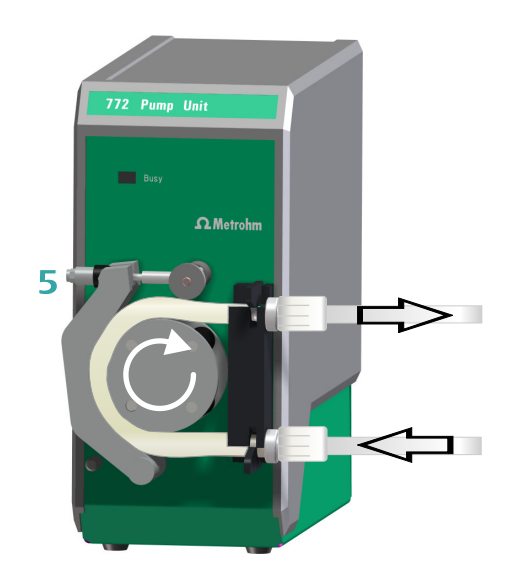

- **5** Apply pressure to the pressure clamp and clamp tightly with the fixing lever. Tighten the set screw to an extent sufficient to ensure that the pump tubing is unable to shift position. The flow rate of the pump can be regulated later with the set screw while the pump is running .
- **6** Connect the connection cable of the pump to tower 2. The instrument must be switched off thereby.

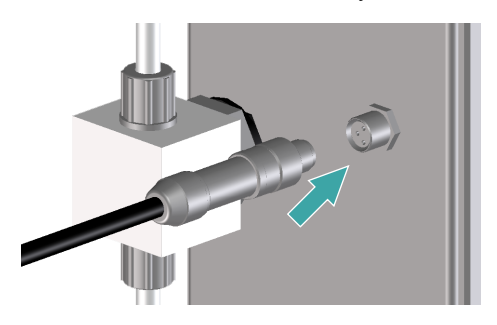

# 2.10 Setting up the rinsing tubings

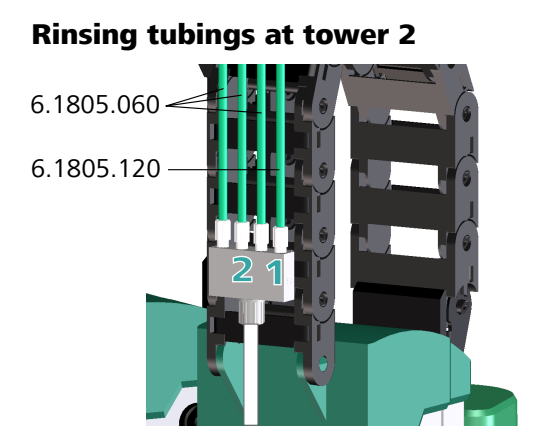

Install the tubing for rinsing the washing station as follows:

- **1** Connect the green inlet tubing (6.1805.120) of the washing station to one of the four connectors on the tower 2 distributor.
- **2** Connect three 6.1805.060 tubings (60 cm) to the tower 2 distributor.
- **3** Fasten a 6.1812.000 PTFE tubing to the tower 2 valve. Connect the other end of the tubing to a canister with rinsing liquid (e.g. water).

# 2.11 Opening guide chain

Tubings and cables can be placed into the guide chain of the towers. You can open the individual chain links with a screwdriver as follows.

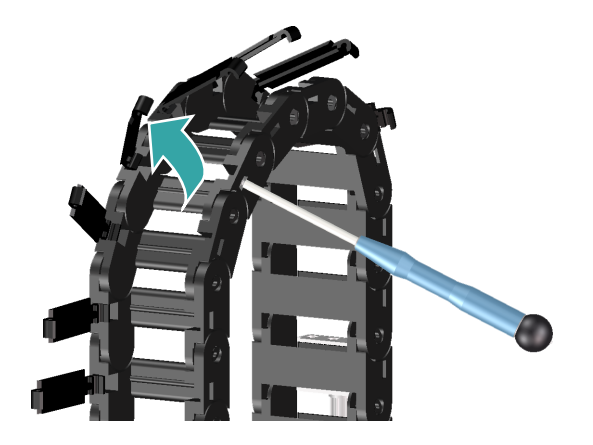

#### 1 Open the guide chain

- Insert a screwdriver into the groove located on the side of a chain link.
- Loosen the clip with a forceful leverage movement.
- Pull the clip out of the chain by hand.
- Repeat the above actions for each chain link.

#### 2 Insert into the guide chain

• Place the required tubings and cables into the guide chain.

#### 3 Close the guide chain

• Close the clip for each chain link again by hand and apply forceful pressure to snap them into place.

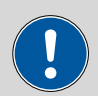

#### Caution

Take care to ensure that any cables and tubings that are fixed in the guide chain are not able to hinder the free movement of the lift or of the robotic arm. This could lead to damage to the affected drive.

The clip of one chain link can be removed entirely if required by releasing it on both sides.

# 2.12 Assembling and mounting the Polytron<sup>®</sup> drive

Please consult the Polytron user manual for details how to mount the aggregate to the **Polytron PT 1300 D**.

#### **Mounting the Polytron**

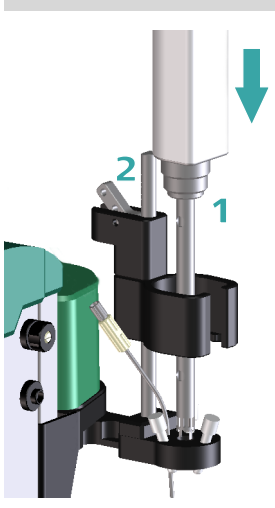

Mount the Polytron as follows:

- **1** Insert the Polytron with the aggregate already mounted into the robotic arm holder on tower 2 from above.
- **2** Readjust the position of the holder if necessary. Press down the fixing lever of the holder to accomplish this.

# 2.13 Mounting the rinsing tubings for the Polytron<sup>®</sup>

For rinsing the Polytron aggregate rinsing nozzles must be mounted on the robotic arm. Proceed as follows:
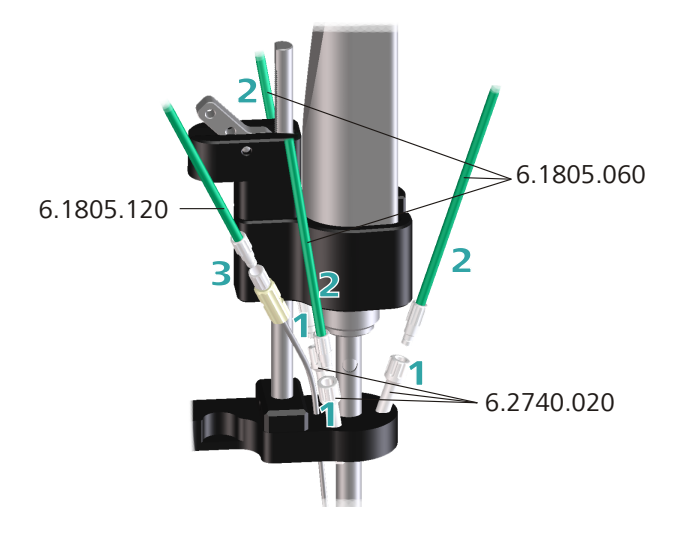

- **1** Replace the three stoppers on the Polytron robotic arm with 6.2740.020 rinsing nozzles.
- **2** Connect the three rinsing tubings that are connected to the tower 2 distributor to the rinsing nozzles.
- **3** The preinstalled tubing of the robotic arm is used to add solvent to the sample. Connect a 6.1805.120 to it and connect the other end of the tubing to to the port 1 of the Dosino with a 50 mL dosing unit.

## 2.14 Connecting the Polytron<sup>®</sup>

The **Polytron® PT 1300 D** is comprised of a control module and a dispersion drive with a dispersion aggregate for mixing and shredding solid samples. The control device is directed by a PC software, e.g. *tiamo* via a serial RS232 connector.

Consult the Polytron user manual for details about setting up the connections. The Polytron is connected as follows:

- **1** Connect the connection cable of the dispersion drive to the front side of the control module.
- 2 Check the mains voltage setting on the connection socket on the rear side of the control module. Switch the device off. Plug in the mains cable and connect with a socket.
- **3** Connect the 6.2134.040 RS232 connection cable to the 9-pin connection socket on the rear side of the control module. Plug in the other

end of the cable to the COM1 or COM2 port on the PC. The port on the PC is usually marked with **IOIOI**. If the PC has no serial interface, then a USB port on the PC can be used with the aid of an RS232/USB converter (e.g. the 2.145.0320 Edgeport).

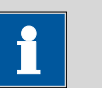

The Polytron must be registered manually in *tiamo* as an RS232 device.

## 2.15 Mounting the safety shield

### Safety shield 6.2751.150

Note

The 815 Robotic Soliprep for LC may not be operated without a safety shield. Install it as follows:

**1** Mounting the spacer for the safety shield with the screws supplied to tower 1 according to the following figure.

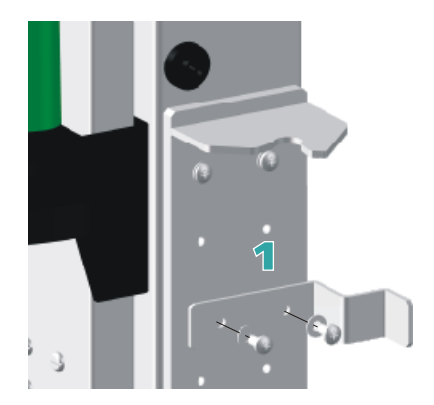

- **2** Unscrew the black nuts on both sides of tower 1.
- **3** Pull the green 6.2751.150 safety shield over tower 1, starting from the top.

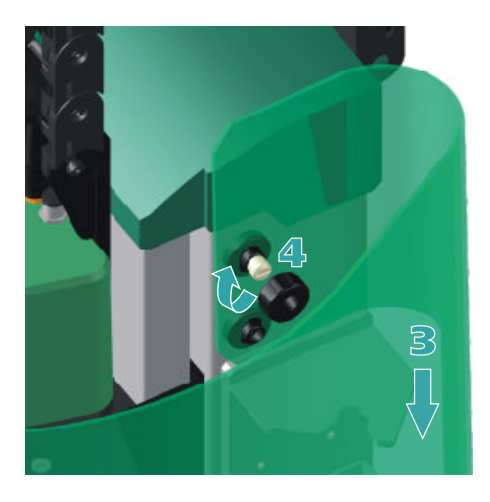

- **4** Screw the safety shield tightly with the two nuts as shown in the following illustration.
- **5** Adjust the safety shield on the spacer, see the following figure.

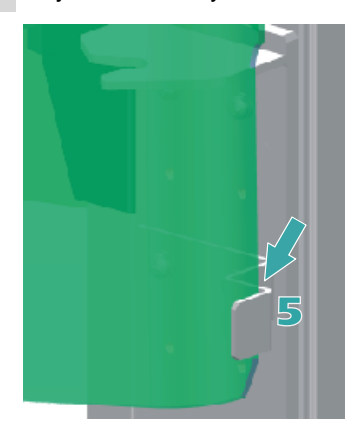

## 2.16 Installing the Dosino

For the transferring and diluting of the sample, two Dosinos with a 10 mL and a 50 mL dosing unit is used. They are being installed as follows:

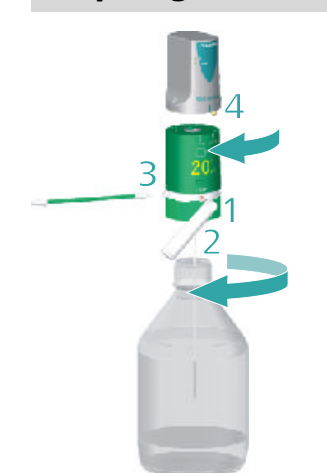

### Preparing the Dosino 1 for sample transfer

- **1** Screw an adsorber tube filled with cotton to the **Vent** connector on the 10 mL dosing unit.
- **2** Equip the dosing unit with a filling tubing (Port 2 on the underside of the dosing unit) and screw it onto a 6.1808.070 clear glass bottle (2 L, with GL 45 thread). The bottle should be filled with the solvent (water or an organic solvent) which is also used for sample dispersion.
- **3** Connect the transfer tubing to tower 1 with the end that is still free to Port 1 on the dosing unit.
- 4 Place the Dosino (dosing drive) on the dosing unit.
- **5** Equip the connection cable of the Dosino with an anti-interference adapter made of ferrite (T2400.102) (see drawing).

Connect the connection cable to the MSB connector 1 (MSB 1) on the rear of the Sample Processor.

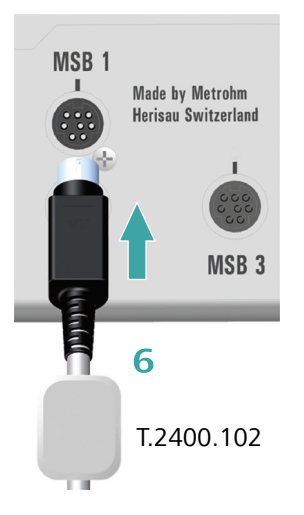

### Preparing the Dosino 2 for diluting

Install the Dosino 2 in the same way as Dosino 1. Use the 50 mL dosing unit. Fill the clear glass bottle with a suitable dilution medium (e.g. water).

- 1 Screw an adsorber tube filled with cotton to the **Vent** connector on the 50 mL dosing unit.
- 2 Equip the dosing unit with a filling tubing (Port 2 on the underside of the dosing unit) and screw it onto a 6.1808.070 clear glass bottle (with GL 45 thread). The bottle should be filled with the dilution medium (e.g. water).
- **3** Connect the inlet tubing on the Polytron robotic arm (tower 2) with the end that is still free to port 3 on the dosing unit.
- 4 Place the Dosino (dosing drive) on the dosing unit.
- **5** Equip the connection cable of the Dosino with an anti-interference adapter made of ferrite (T2400.102) and connect it to the MSB connector 2 (MSB 2) on the rear of the Sample Processor.

## 2.17 Equipping the rack

In addition to sample vessels, the sample rack can also be equipped with various so-called **Inserts**, which can act as receptacles for various utensils.

The inserts illustrated above are:

- 6.2067.000 Insert for 6.2743.050 sample tubes (11 mL)
- 6.2067.010 Insert for injection needles with Luer connector (maximum length 50 mm)
- 6.2067.020 Insert for disposable membrane filters with Luer connector (maximum diameter 30 mm). This insert has a positioning reticle for adjusting the rack and the robotic arm.

Each insert is provided with a recess that prevents it from being inserted with the incorrect alignment.

Two positions on the sample rack are reserved for rinsing and waste beakers.

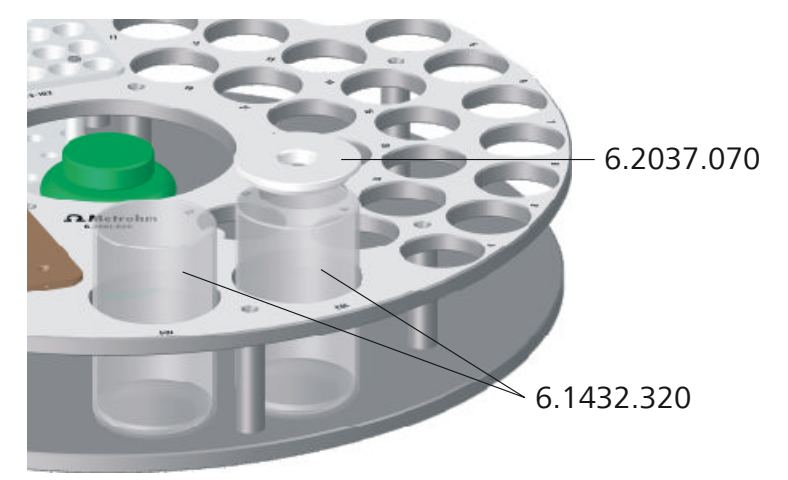

The lid with the hole belongs on the waste beaker (position 103) into which a preliminary filtrate of the sample solution is to be disposed of when membrane filters are used. The filter can be placed on the hole in the lid with the robotic arm and pressure can be applied to force the sample solution through the filter.

The sample beaker can be defined as a special beaker for the purpose of dabbing off the Polytron aggregate if required.

# **3** Defining rack positions

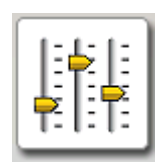

- 1 In MagIC Net<sup>™</sup> , select **Configuration**.
- 2 Double-click on the device name **815 Robotic USB...**.
- **3** Switch over to the tab **Rack** and click on **[Rack data]** to open the rack parameter settings.

| Rack data                      |                 |
|--------------------------------|-----------------|
| Rack name 6.2068.020           |                 |
| Rack code 010011               |                 |
| Number of positions            | 105             |
| Rack parameters Lift positions | Special beakers |
| Beaker radius samples          | off 💌 mm        |
| Beaker sensor                  | off 💌           |
| Rack offset                    | 0.00 °          |
| R                              |                 |
|                                |                 |

4 Select the tab **Special beaker**.

| ack data         |               |                       |                       |               |               |
|------------------|---------------|-----------------------|-----------------------|---------------|---------------|
| Ra               | :k name 6.206 | 8.020                 |                       |               |               |
| Pack code 010011 |               |                       |                       |               |               |
|                  |               |                       |                       |               |               |
| Number of p      | ositions 105  |                       |                       |               |               |
| Rack parameter   | s Lift po     | sitions Special b     | eakers                |               |               |
| Special beaker   | Rack position | Work position Tower 1 | Work position Tower 2 | Beaker radius | Beaker sensor |
| 1                | 103           | 0                     | 0                     | off           | off           |
| 2                | 104           | 0                     | 0                     | off           | off           |
| 3                | 0             | 0                     | 0                     | off           | off           |
| 4                | 0             | 0                     | 0                     | off           | off           |
| 5                | 0             | 0                     | 0                     | off           | off           |
| 6                | 0             | 0                     | 0                     | off           | off           |
| 7                | 0             | 0                     | 0                     | off           | off           |
| 8                | 0             | 0                     | 0                     | off           | off           |
| 9                | 0             | 0                     | 0                     | off           | off           |
| 10               | 0             | 0                     | 0                     | off           | off           |
| 11               | 0             | 0                     | 0                     | off           | off           |
| 12               | 0             | 0                     | 0                     | off           | off           |
| 13               | 0             | 0                     | 0                     | off           | off           |
| 14               | 0             | 0                     | 0                     | off           | off           |
| 15               | 0             | 0                     | 0                     | off           | off           |
| 16               | 105           | 0                     | 0                     | off           | off           |
| Edit             |               |                       |                       |               |               |
|                  |               |                       |                       | ок            | Cancel        |

Special beaker on the sample rack 6.2068.020

1 Select the 1st line (Special beaker 1) and click on [Edit].

| Special beaker 1    | ×           |
|---------------------|-------------|
| Rack positio        | on 103 💌    |
| Work position Tower | 1 0 mm      |
| Work position Tower | 2 0 mm      |
| Beaker radi         | us off 💌 mm |
| Beaker sens         | or off 🔻    |
| ОК                  | Cancel      |

2 Under Rack position select 103.

- **3** Close the dialog window with **[OK]**.
- 4 Assign the rack position **104** to **Special beaker 2**, as described above.
- 5 The last position of the sample rack is conceived as **Adjusting posi**tion. Assign rack position **105** to **Special beaker 16**.
- 6 Close the rack data table with **[OK]**.

# 4 Adjusting rack and robotic arm

The Luer adapter must be positioned precisely on the robotic arm for picking up membrane filters or syringe needles. In order to ensure this, it is necessary to align the sample rack and the robotic arm precisely in relation to one another.

The control software MagIC Net allows the user to enter a so-called "offset" in the configuration of a robotic arm or a sample rack (rack table). This allows fine tuning to be performed.

The adjustment only needs to be made when a 6.2068.020 or 6.2068.030 sample rack is used. The inserts for membrane filters which can be used with these racks have a positioning reticle. This is the adjusting position.

### **Preparing the Sample Processor**

Proceed as follows:

1 Put the sample rack in place.

The insert (or the inserts) for membrane filters must be attached.

- 2 Start MagIC Net.
- **3** Open the Manual control with a click on the corresponding icon in the toolbar.
- 4 Under Device selection ► All devices ► 815 Robotic USB..., select the tab Rack.
- 5 Click on [Initialize rack].

The sample rack moves into starting position. The rack code is read and the rack table is loaded.

### Moving to the positioning reticle

Proceed as follows:

1 In the **Manual control** in MagIC Net, switch to the tab **Tower 1**.

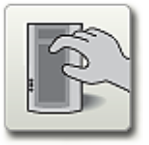

2 Under **Rack position**, select the target position **Special beaker 16** and click **[Start]**.

It is also possible to specify the target position as absolute rack position. For the **6.2068.020** sample rack, the adjusting position is no. **105**; for the **6.2068.030** sample rack the adjusting position is **115**.

**3** Under lift position enter **160 mm** as target position and click **[Start]**. Afterwards, move the lift further downwards, millimeter by millimeter, until the robotic arm with the Luer adapter is located precisely above the positioning reticle.

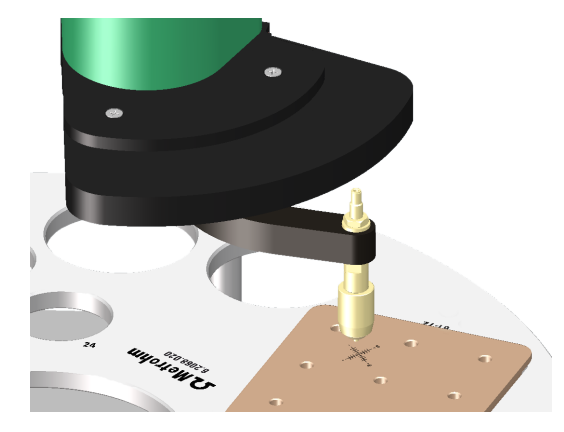

### The positioning reticle

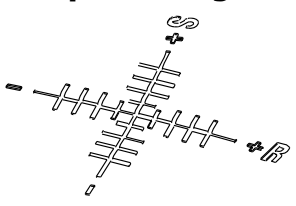

The positioning reticle shows the directions of movement for the rack (**R**) and the Swing Head (**S**). The scale lines stand for approximately  $0.5^{\circ}$  rotation angle or swing angle deviation.

Determine the deviation of the adapter tip from the middle of the positioning reticle.

You can make the corresponding corrections in the MagIC Net configuration afterwards.

### **Correcting the swing offset**

If there is a deviation on the **S line**, then proceed as follows:

- 1 In MagIC Net, select **Configuration**.
- 2 Double-click on the device name **815 Robotic USB...**.
- **3** Switch over to the **Tower 1** tab and open the robotic arm settings with a click on **[Configuration]**.

Confirm the safety prompt with **[Yes]**.

| Robotic arm configu | ration | X  |
|---------------------|--------|----|
| Swing offset        | -8.6   | ۰  |
| Max, swing range    | 122.0  | ۰  |
| Swing radius        | 149.8  | mm |
| Rotation offset     | 0.0    | ۰  |
| Swing direction     | - 🔽    |    |
| ОК                  | Cancel |    |

- **4** Correct the value for the **Swing offset** according to the observed deviation from the positioning reticle. One tick mark corresponds to approximately 0.5°.
- **5** Close the robotic arm configuration and the Sample Processor properties dialog each with **[OK]**.
- 6 In the manual control, select the same rack position again and lower the lift down to the positioning reticle.

Now the adapter tip should point to the middle of the positioning reticle. If this is not the case, then an additional correction must be made and the rack offset needs to be corrected.

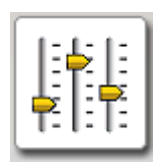

### **Correcting the rack offset**

If there is a deviation on the **R Line**, proceed as follows:

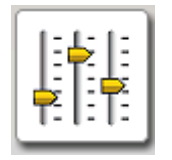

- 1 In MagIC Net, select **Configuration**.
- 2 Double-click on the device name **815 Robotic USB...**.
- **3** Switch over to the **Rack** tab and open the rack parameter settings with a click on **[Rack data]**.

| Rack data                                      |
|------------------------------------------------|
| Rack name 6.2068.020                           |
| Rack code 010011                               |
| Number of positions 105                        |
| Rack parameters Lift positions Special beakers |
| Beaker radius samples off 💌 mm                 |
| Beaker sensor off                              |
| Rack offset 0.00 °                             |
| k                                              |
|                                                |

- 4 Correct the value for **Rack offset** according to the observed deviation from the positioning reticle. One tick mark corresponds to approximately 0.5°.
- **5** Close the rack data configuration and the Sample Processor properties dialog each with **[OK]**.
- 6 In manual control, select the same rack position again and lower the lift down to the positioning reticle.

Now the adapter tip should point to the middle of the positioning reticle. If this is not the case, then an additional correction must be made.

# 5 Setting lift positions

Various lift positions must be defined before process methods are created for the Soliprep.

The simplest way to accomplish this is by having the individual positions established in MagIC Net<sup>TM</sup> with the aid of the **Manual control**. The established position can then be assigned to a predefined lift position.

The sample rack must be charged with all of the inserts.

### Preparing

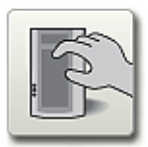

1 Opening the manual control

In the symbol bar of MagIC Net, click the hand symbol.

2 Under **Device selection ► All devices**, click on **815 Robotic USB...** and then select the tab **Tower 1**.

### 5.1 Lift position for sample beakers

### **Working height**

- 1 Move to sample position 1. Under **Rack position**, enter **Target position 1** and click [Start].
- 2 Fasten a plastic needle to the Luer adapter of the transfer robotic arm.
- 3 Move the lift downward until the needle is at a suitable height for aspiration of the dispersed sample. Under **Lift position** click on the arrow button **[Arrow down]** and also (if required) **[Arrow up]** in order to set a suitable position.
- 4 Click on [Configure rack].

| Rack position                          |                    |        |
|----------------------------------------|--------------------|--------|
| Current position                       | 1                  |        |
| Special beaker                         | 1 💌                | Assign |
| Lift position                          |                    |        |
| Current position                       | 171                | mm     |
| Work position for                      | Tower              |        |
| O Rinse position for                   | Tower              |        |
| <ul> <li>Shift position for</li> </ul> | Tower 💌            |        |
| O Special position for                 | Tower              |        |
| O Robotic arm position                 | External positions | Assign |
| Robotic arm position                   |                    |        |
| Current position                       | 79.4               | ۰      |
| External position                      | 1 💌                | Assign |
|                                        |                    | Close  |

**5** Under **Lift position**, select **Work position for tower**, if this is not yet selected.

6 Click on the associated [Assign] button.

8 Remove the needle from the Luer adapter.

### 5.2 Lift position for picking up needles and filters

### Picking up the needle

- 1 Move to a rack position 25. Under **Rack position**, enter **Target position 25** and click [Start].
- 2 Place a plastic needle in the position established in the insert.
- 3 Move the lift downwards until the Luer adapter engages the needle and it is fixed in place. Under **Lift position** click on the arrow button [**Arrow down**] in order to set a suitable position.

The needle must rest up close against the adapter. The lift may not however be lowered too far, because otherwise the lift drive could become overloaded and suffer damage.

**4** Note the current lift position (in mm).

This lift height must be entered in the method as absolute lift position.

**5** Move the lift upward and remove the needle.

### **Picking up the filter**

- 1 Move to rack position 49. Under **Rack position**, enter **Target position 49** and click [Start].
- 2 Place a membrane filter on the established position in the insert.
- **3** Move the lift downward until the Luer adapter engages the filter and it is fixed in place. Under **Lift position** click on the arrow button **[Arrow down]** in order to set a suitable position.

The filter must rest up close against the adapter. The lift may not however be lowered too far, because otherwise the lift drive could become overloaded and suffer damage.

4 Note the current lift position (in mm).

This lift height must be entered in the method as absolute lift position.

**5** Move the lift upward and remove the filter.

## 5.3 Lift positions for special beakers

### Special beaker 1

- 1 Move to special beaker position 1. Under **Rack position**, enter **Target position 103** and click **[Start]**.
- **2** Place a sample beaker on the established position. Lay the cover with the hole on the sample beaker.
- **3** Fasten a membrane filter on the Luer adapter of the transfer robotic arm.
- 4 Move the lift downward until the filter rests against the cover of the sample beaker. Under **Lift position** click on the arrow button **[Arrow down]** in order to set a suitable position.
- 5 Click on [Configure rack].

| 6  | Under Lift position select the Work position for Special beaker 1.                                                                                                    |
|----|----------------------------------------------------------------------------------------------------|
|    | <ul> <li>Work position for</li> <li>Rinse position for</li> <li>Shift position for</li> <li>Special beaker 1</li> <li>Special beaker 2</li> </ul>                                                                                                    |
| 7  | Click on the associated [Assign] button.                                                                                                    |
| 8  | Click on <b>[Close]</b> .                                                                                                    |
| 9  | Move the lift upward and remove the membrane filter.                                                                                                    |
| Sp | ecial beaker 2                                                                                                    |
| 1  | Move to special beaker position 2. Under <b>Rack position</b> , enter <b>Target position 104</b> and click <b>[Start]</b> .                                                                                                    |
| 2  | Place a sample beaker on the established position.                                                                                                    |
| 3  | Move the lift downward until the Luer adapter arrives at a suitable position for rinsing the transfer tubing. Click on the arrow button <b>[Arrow down]</b> and also (if required) <b>[Arrow up]</b> under lift position in order to set a suitable position. |
| 4  | Click on <b>[Configure rack]</b> .                                                                                                    |
| 5  | Under Lift position select the Work position for Special beaker 2.                                                                                                    |
| 6  | Click on the associated [Assign] button.                                                                                                    |
| 7  | Click on <b>[Close]</b> .                                                                                                    |

### 5.4 Lift positions for stripping needles and filters

### **External position 1**

- 1 Under Device selection ► All devices, click on 815 Robotic USB... and then select the tab Tower 1.
- **2** Fasten a plastic needle or a membrane filter to the Luer adapter of the transfer robotic arm.
- **3** Under **Robotic arm position** actuate the button **[Arrow right]** until the Luer adapter is approximately 2 cm in front of the deflector.
- **4** Move the lift downward until the thick sleeve of the Luer adapter is approximately 1 cm underneath the deflector. Click on the arrow button **[Arrow down]** and also (if required) **[Arrow up]** under lift position in order to set a suitable position.

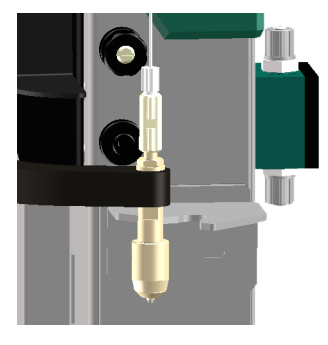

- 5 Click on [Configure rack].
- 6 Under Lift position select Swing position External positions.
- 7 Click on the associated **[Assign]** button.
- 8 Under Robotic arm position select External position 1.
- 9 Click on the associated [Assign] button.
- **10** Under **Lift position** select the **Work position for External 1**.

| • Work position for                      | External 1          |
|------------------------------------------|---------------------|
| Rinse position for                       | Special beaker 13 📥 |
| C Kinse posicion foi                     | Special beaker 14   |
| <ul> <li>Shift position for</li> </ul>   | Special beaker 15   |
| - · · ·                                  | Special beaker 16   |
| <ul> <li>Special position for</li> </ul> | External 1          |
|                                          | External 2          |
| <ul> <li>Swing posicion</li> </ul>       | External 3 🗐        |
|                                          | External 4 🚽        |

- **11** Click on the associated **[Assign]** button.
- 12 Click on [Close].

### **External position 2**

1 Under **Robotic arm position** actuate the button **[Arrow right]** until the Luer adapter is standing to the right. It should now be located in the of the deflector opening.

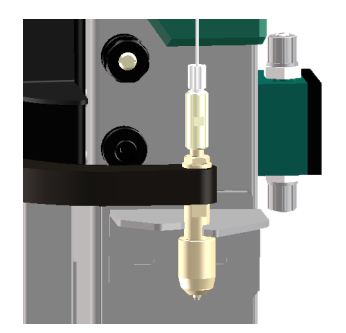

- **2** Move the lift upward (arrow button **[Arrow up]**) until the needle or the filter is stripped off and falls into the collection container. Do not move the lift too far upward.
- **3** Under **Robotic arm position** select **External position 2**.
- 4 Click on [Configure rack].
- **5** Under Lift position select the Work position for External 2.
- 6 Click on the associated **[Assign]** button.
- 7 Click on [Close].
- 8 Move the lift to the **Shift position**.

9 Under Robotic arm position, as Target position select External1 and click on [Start].

## 5.5 Lift position for the Luer connector

### **External position 3**

- 1 Under Device selection ► All devices, click on 815 Robotic USB... and then select the tab Tower 1.
- 2 Under **Robotic arm position** actuate the button **[Arrow right]** until the Luer adapter is located above the Luer connector.
- **3** Move the lift downwards until the Luer adapter is located approx. 1 mm above the Luer connector.
- 4 Under Robotic arm position actuate the arrow buttons [Arrow left] and [Arrow right] until both components fit to one another in the middle.

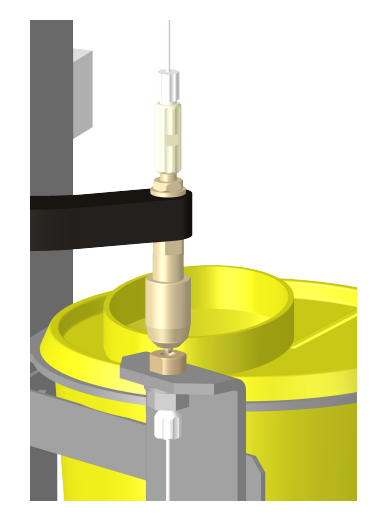

- 5 Click on [Configure rack].
- 6 Under Robotic arm position select External position 3.
- 7 Click on the associated **[Assign]** button.
- 8 Click on [Close].

| W | ork position                                                                                                    |
|---|----------------------------------------------------------------------------------------------------|
| 1 | Move the lift upwards by several mm.                                                                                                    |
| 2 | Fasten a membrane filter to the Luer adapter of the robotic arm.                                                                                      |
| 3 | Under <b>Lift position</b> actuate the arrow key <b>[Arrow down]</b> several times until the membrane filter is tightly placed on the Luer connector. |
| 4 | Click on <b>[Configure rack]</b> .                                                                                                    |
| 5 | Under Lift position select the Work position for External 3.                                                                                          |
| 6 | Click on the associated [Assign] button.                                                                                                    |
| 7 | Click on <b>[Close]</b> .                                                                                                    |
| 8 | Move the lift to the <b>Shift position</b> and remove the membrane filter from the Luer adapter.                                                      |

### 5.6 Lift position for the Polytron

### Working height

- 1 Under Device selection ► All devices, click on 815 Robotic USB... and then select the tab Tower 2.
- 2 Move to sample position 1. Under **Rack position**, enter **Target position 1** and click **[Start]**.
- **3** Move the lift downward until the Polytron is at a suitable height for sample dispersion. Click on the arrow button **[ Arrow down]** and also (if required) **[Arrow up]** under lift position in order to set a suitable position.
- 4 Click on [Configure rack].
- **5** Under **Lift position**, select **Work position for tower**, if this is not yet selected.

6 Click on the associated [Assign] button.

7 Click on **[Close]**.

## 5.7 Lift position for the washing station

### **External position 1**

These settings apply to tower 2.

- 1 Move the lift upward until the Polytron is at a suitable height for swinging to the washing station. Click on the arrow button [Arrow down] and also (if required) [Arrow up] under lift position in order to set a suitable position.
- **2** Under **Robotic arm position** click on the button **[Arrow left]** until the robotic arm stops.
- 3 Click on [Configure rack].
- 4 Under Robotic arm position select External position 1.
- 5 Click on the associated **[Assign]** button.
- 6 Click on [Close].

### Work position

- 1 Under Robotic arm position select External 1 and click on [Start].
- **2** Move the lift downwards (button **[Arrow down]**) until the Polytron is at the right height for rinsing.

If the Polytron does not fit in the middle of the washing station, then the latter can be shifted laterally.

- 3 Click on [Configure rack].
- 4 Under Lift position select the Work position for External 1.

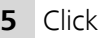

**5** Click on the associated **[Assign]** button.

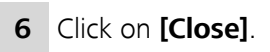

# **6** Controlling the Polytron<sup>®</sup>

### Configuration

Once the Polytron has been set up, it can be configured in MagIC Net.

### **Configuring the Polytron**

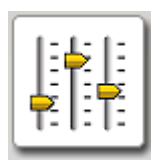

- 1 Click the **Configuration** icon.
- 2 Click on **[Edit]** in the **Devices window**.
- **3** Select the entry **New...** in the pull-down menu and then, in the device selection under **Miscellaneous**, set up a new **RS232 device**.
- **4** Enter a device name and the device serial number of the Polytron under General.

| Properties - R5 232 device - R5 232 d | evice 1                       |
|---------------------------------------|-------------------------------|
|                                       | General R5 232 GLP            |
|                                       | COM Port COM1                 |
|                                       | Baud rate 2400 💌              |
|                                       | Data bit 8                    |
|                                       | Parity None                   |
|                                       | Stop bit 1                    |
|                                       | Handshake None 💌              |
|                                       | Timeout 2000 ms               |
|                                       | Terminator for send \0D\0A    |
| RS 232 Device                         | Terminator for receive \0D\0A |
|                                       | Code page ASCII               |
|                                       | □ Send characters one by one  |
|                                       | Delay time 0 ms               |
|                                       | Connect                       |
|                                       | OK Cancel                     |

- **5** Enter the following settings in the dialog window **RS 232**:
  - COM Port COM1 (or the interface on the PC at which you have connected the Polytron)
  - Baud rate 2400
  - Data bit 8
  - Parity None
  - Stop bit 1

- Handshake None
- Timeout 2000 ms
- Terminator for send \OD\OA (= CR LF)
- Terminator for receive \OD\OA (= CR LF)
- Code page **ASCII**

| Properties - R5 232 device - R5 232 ( | levice 1                      |
|---------------------------------------|-------------------------------|
|                                       | General R5 232 GLP            |
|                                       | COM Port COM1                 |
|                                       | Baud rate 2400 💌              |
|                                       | Data bit 8                    |
|                                       | Parity None                   |
|                                       | Stop bit 1                    |
|                                       | Handshake None 🔽              |
|                                       | Timeout 2000 ms               |
|                                       | Terminator for send           |
| RS 232 Device                         | Terminator for receive \0D\0A |
|                                       | Code page ASCII               |
|                                       | Send characters one by one    |
|                                       | Delay time 0 ms               |
|                                       | Connect                       |
|                                       |                               |
|                                       | OK Cancel                     |

### 6 Click on [Check connection].

In the dialog window of the connection test, you can check the data transfer to the Polytron by sending a command to the device. A list of possible commands can be found below, *see page 56*.

7 Close the window with **[OK]** and then quit the configuration dialog with **[OK]**.

### Control

The Polytron can be switched off and on with the communications command **TRANSFER**. In addition, the rotational speed of the aggregate can also be set (in revolutions per minute). This can be accomplished when the Polytron is in either switched-on or switched-off status.

The control commands for the Polytron are comprised of a three-digit numerical code.

A TRANSFER command for switching on the device could look as follows:

| Polyt | ron 13  | 300 D - Transl | fer        |                          |            | 2      | <b>u</b> |
|-------|---------|----------------|------------|--------------------------|------------|--------|----------|
|       |         | Name           | Action     | Command                  | Comparison |        |          |
|       | ▶ 1     | Switch on Poly | tron Write | 254                      |            |        |          |
|       | *       |                |            |                          |            |        |          |
|       |         |                | Switch on  | Polytron                 |            |        | ×        |
|       |         |                | Nam        | e <mark>Switch on</mark> | Polytron   |        |          |
|       | Action  |                |            | Write                    |            |        | -        |
|       |         |                | Comman     | 254                      |            |        | ÷        |
|       |         | Edit 💌         |            |                          |            |        |          |
|       | max. v  | vaiting time   |            |                          |            | ок     | Cancel   |
| Con   | Comment |                |            |                          |            |        |          |
|       |         |                |            |                          |            |        |          |
|       |         |                |            |                          | ОК         | Cancel |          |

| Command | Setting     | Command | Setting     |
|---------|-------------|---------|-------------|
| 254     | On          | 060     | 13000 r/min |
| 253     | Off         | 070     | 14000 r/min |
| 000     | 7000 r/min  | 080     | 15000 r/min |
| 001     | 7100 r/min  | 090     | 16000 r/min |
| 002     | 7200 r/min  | 100     | 17000 r/min |
| 003     | 7300 r/min  | 110     | 18000 r/min |
| 004     | 7400 r/min  | 120     | 19000 r/min |
| 005     | 7500 r/min  | 130     | 20000 r/min |
| 006     | 7600 r/min  | 140     | 21000 r/min |
| 007     | 7700 r/min  | 150     | 22000 r/min |
| 008     | 7800 r/min  | 160     | 23000 r/min |
| 009     | 7900 r/min  | 170     | 24000 r/min |
| 010     | 8000 r/min  | 180     | 25000 r/min |
| 020     | 9000 r/min  | 190     | 26000 r/min |
| 030     | 10000 r/min | 200     | 27000 r/min |
| 040     | 11000 r/min | 210     | 28000 r/min |
| 050     | 12000 r/min | 220     | 29000 r/min |
|         |             | 230     | 30000 r/min |

Table 1 Command list of the Polytron 1300 D

# 7 Accessories

Ī

\_

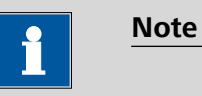

Subject to change without notice.

# 7.1 Scope of delivery 2.815.4110

| Qty. | Order no.                                | Description                                                                                 |
|------|------------------------------------------|---------------------------------------------------------------------------------------------|
| 1    | 2.136.0100                               | Polytron PT 1300 D - Metrohm version                                                        |
|      | Homogenizer wit<br>dispersing aggree     | th digital display. Included are drive and controller, no<br>gate, see optional accessories |
| 1    | 1.772.0110                               | 772 Pump Unit                                                                               |
|      | Peristaltic pump                         | for direct connection to Sample Processors                                                  |
| 1    | 1.786.0010                               | 786 Swing Head                                                                              |
|      | Auxiliary drive fo                       | r Sample Processors, for controlling a robotic arm                                          |
| 1    | 1.786.0110                               | 786 Swing Head                                                                              |
|      | Auxiliary drive wi<br>ling a robotic arr | ith stabilizer plate for Sample Processors, for control-<br>n                               |
| 2    | 1.800.0010                               | 800 Dosino                                                                                  |
|      | Drive with write/                        | read hardware for intelligent dosing units.                                                 |
| 1    | 1.815.0110                               | 815 Robotic USB Sample Processor XL                                                         |
|      | Sample Processo<br>pump connector        | r with 2 towers, 2 built-in membrane pumps and 2<br>s                                       |
| 2    | 6.1432.320                               | Sample beaker 250 mL                                                                        |
|      | Material:                                | borosilicate glass 3.3                                                                      |
|      | Height (mm):                             | 111                                                                                         |
|      | Outer diamete                            | er (mm): 65                                                                                 |
|      | Volume (mL):                             | 250                                                                                         |
|      |                                          |                                                                                             |
|      |                                          |                                                                                             |

| Qty. | Order no.       | Description                             |  |
|------|-----------------|-----------------------------------------|--|
| 1    | 6.1459.300      | Sample beaker / 120 mL / 100 pieces     |  |
|      | Sample beaker w | ith screw cap for sampling, 100 pieces. |  |
|      | Material:       | PP                                      |  |
|      | Height (mm):    | 113                                     |  |
|      | Outer diamete   | er (mm): 40                             |  |
|      | Volume (mL):    | 120                                     |  |
|      |                 |                                         |  |

# 1 6.1462.240 Transfer head for 786 Swing Head, bent and right swinging

Transfer head, bent and right swinging, for 786 Swing Head. In combination with the 6.1808.220 Adapter the transfer head can be used on multi-row racks to pick up tools with luer connection.

Material: PP (black)

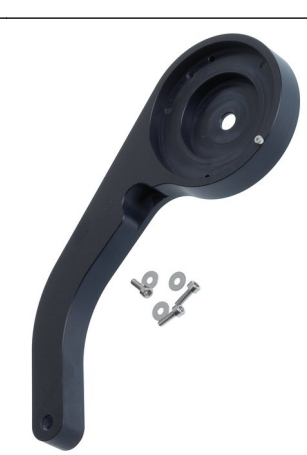

### 1 6.1462.250 Swing arm for Polytron and 786 Swing Head, left swinging

Swing arm for Polytron and 786 Swing Head, left swinging, with one buret tip for the additiona of solvent or titrant and three spray nozzles for cleaning. The swing arm allows the usage of the Polytron for sample preparation on multi row racks.

Material: Material 2: PP (black) Metal

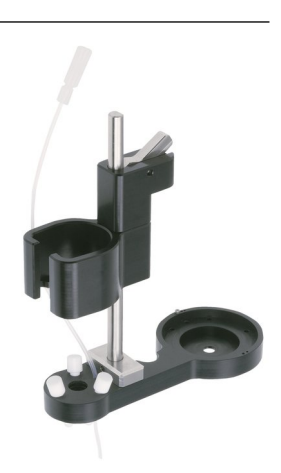

#### 7 Accessories

| Qty. | Order no.                               | Description                                                       |                                        |
|------|-----------------------------------------|-------------------------------------------------------------------|----------------------------------------|
| 1    | 6.1546.030                              | Extractor rod                                                     |                                        |
|      | For PTFE piston of                      | dosing unit                                                       |                                        |
| 1    | <b>6.1562.130</b><br>Transfer tubing fc | <b>Transfer Tubing with holder</b><br><b>to Sample Processors</b> | r 2 x M6 / 10 mL<br>using a Dosino and |
|      | Advanced IC Sam                         | le Processor                                                      | , , , , , , , , , , , , , , , , , , ,  |
|      | Material:                               | FEP                                                               |                                        |
|      | Inner diameter                          | (mm): 2                                                           |                                        |
|      | Length (m):                             | 5                                                                 |                                        |
|      | volume (mL):                            | 10                                                                |                                        |
| 2    | 6.1608.070                              | Eluent bottle / 2 L / GL 45                                       |                                        |
|      | Material:                               | Clear glass                                                       |                                        |
|      | Height (mm):                            | 262                                                               |                                        |
|      | Volume (mL):                            | 2000                                                              |                                        |

### 3 6.1621.000 Container 10 L

As rinsing or waste container in automated systems. Material: PE Width (mm): 265 Height (mm): 400 Volume (mL): 10000

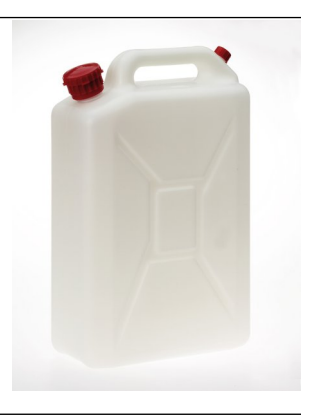

| Qty. | Order no.                                                                                                  | Description                                                                                                    |   |
|------|----------------------------------------------------------------------------------------------------|----------------------------------------------------------------------------------------------------|---|
| 1    | 6.1625.010                                                                                                 | Collection container for Soliprep                                                                                                |   |
|      | Container for safe<br>Material:                                                                            | e collection of used tools in automated systems<br>PP                                                                            |   |
| 2    | 6.1801.120                                                                                                 | PVC tubing / 4 mm / 6 mm / 2 m                                                                                                   |   |
|      | Material:<br>Outer diamete<br>Inner diameter<br>Length (m):                                                | PVC (transparent)<br>r (mm): 6<br>· (mm): 4<br>2                                                                                 |   |
| 1    | 6.1803.030                                                                                                 | PTFE capillary 0.5 mm i.d. / 3 m                                                                                                 |   |
|      | Capillary for inline<br>cessor, IC Liquid I<br>Material:<br>Outer diamete<br>Inner diameter<br>Length (m): | e dialysis, for Dialysis Unit, IC Dialysis Sample Pro-<br>Handling Dialysis Unit<br>PTFE<br>r (inches): 1/16<br>· (mm): 0.5<br>3 |   |
| 3    | 6.1805.060                                                                                                 | FEP tubing / M6 / 60 cm                                                                                                    | 1 |
|      | With light and kir<br>Material:<br>Inner diameter<br>Length (mm):                                          | r (mm): 2<br>600                                                                                                    |   |

#### 7 Accessories

| Qty. | Order no.             | Description                                 |           |
|------|-----------------------|---------------------------------------------|-----------|
| 2    | 6.1805.120            | FEP tubing / M6 / 100 cm                    |           |
|      | With light and ki     | nk protection                               |           |
|      | Material:             | FEP                                         |           |
|      | Inner diamete         | r (mm): 2                                   |           |
|      | Length (mm):          | 1000                                        |           |
|      |                       |                                             |           |
|      |                       |                                             |           |
|      |                       |                                             |           |
|      |                       |                                             |           |
|      |                       |                                             |           |
|      |                       |                                             |           |
| 1    | 6.1808.220            | Luer adapter for transfer head              |           |
|      | Adapter with ou       | 0                                           |           |
|      | Transfer head fo      | r using luer tools on multi-row racks       |           |
|      | Material:             | PEEK                                        | 5         |
|      |                       |                                             |           |
| 1    | 6.1808.260            | Distributor for pump tubings for Sample Pro | <b>)-</b> |
|      |                       | cessors                                     |           |
| 2    | 6.1812.000            | PTFE tubing 4/6 mm, 4m                      |           |
|      | Material <sup>.</sup> | PTEF                                        |           |
|      | Outer diamete         | er (mm): 6                                  |           |
|      | Inner diamete         | r (mm): 4                                   |           |
|      |                       |                                             |           |
|      |                       |                                             |           |
|      |                       |                                             |           |
|      |                       |                                             |           |

### 1 6.1820.020 Screw connector M6

Connection piece with M10 thread for 6.1812.XXX tubing and M6 thread for 6.1805.XXX tubing. Material: PVDF

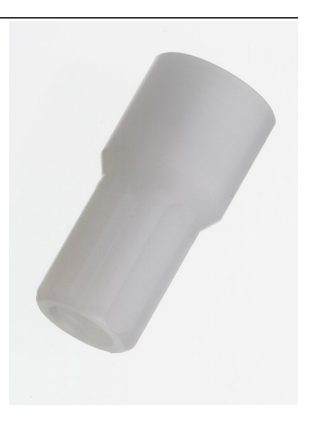

| Qty. | Order no.            | Description                                         |                                        |
|------|----------------------|-----------------------------------------------------|----------------------------------------|
| 2    | 6.1820.050           | Screw connector                                     |                                        |
|      | For 6.1826.100 p     | ump tubing, for peristaltic pumps                   |                                        |
| 1    | 6.1826.100           | PP pump tubing 6.4 mm, 1 m                          |                                        |
|      | Replacement tub      | ng for the pump tubing in the 772 Pump Unit         |                                        |
|      | Material:            | PP                                                  |                                        |
|      | Outer diamete        | r (mm): 9.6                                         |                                        |
|      | Inner diameter       | (mm): 6.4                                           | Alexandra man                          |
|      |                      |                                                     |                                        |
| 3    | 6.1828.000           | PVDF connection nipple                              |                                        |
|      | For 6.1621.000 c     | ontainer                                            |                                        |
|      | Material:            | PVDF                                                | ~~~~~~~~~~~~~~~~~~~~~~~~~~~~~~~~~~~~~~ |
| 2    | 6.1829.020           | FEP aspiration tube M6, 0.5 m                       |                                        |
|      | For Dosing Unit      |                                                     |                                        |
|      | Material:            | FEP                                                 |                                        |
|      | Inner diameter       | (mm): 2                                             |                                        |
|      | Length (mm):         | 500                                                 |                                        |
| 1    | 6.2037.070           | Lid with hole for 250 mL sample beaker              |                                        |
|      | The lid with hole    | is used in the Soliprep system to pre-rinse applied |                                        |
|      | syringe filters into | the special beaker.                                 |                                        |
|      | Material:            | PP                                                  |                                        |
|      |                      |                                                     |                                        |

815 Robotic Soliprep for LC

#### 7 Accessories

| 2       6.2053.000       Cable clip         Cable clip for fastening cables and tubes       Image: Cable clip for fastening cables and tubes         1       6.2057.150       Holder for collection container         Holder for mounting collection container       Material:       Aluminum         1       6.2058.040       Swing arm enhancement for Swing Head 786       Image: Cable clip for fastening plate swing arm connected to the 786 Swing Head and working with various tools         Material:       Aluminum       Image: Cable clip for collection container         1       6.2058.050       Fastening plate for deflector and holder for collection container         The statening plate is mounted at the side of the Sample Processor tower and allows the mounting of a deflector for the automatic pulling off the used tools.       Image: Cable clip for fastening plate (5.2058.050) at the side of the Sample Processor tower and allows the automatic pulling off the used tools.         1       6.2058.060       Deflector for adapter 61808220         1       6.2058.050       Deflector for adapter 6180820         1       6.2058.050       Deflector for adapter 6180820         1       6.2058.050       Deflector for adapter 6180820         1       Cable clip for cost into the collection container (6.1625.010)         Material:       Aluminum                                                                             | Qty. | Order no.                                                   | Description                                                                                                    |                                         |
|----------------------------------------------------------------------------------------------------|------|-------------------------------------------------------------|----------------------------------------------------------------------------------------------------|-----------------------------------------|
| Cable clip for fastening cables and tubes         1       6.2057.150       Holder for collection container         Holder for mounting collection container       Material:       Aluminum         1       6.2058.040       Swing arm enhancement for Swing Head 786         The swing arm enhancement is for stabilizing the swing arm connected to the 786 Swing Head and working with various tools       Image: Collection container         Material:       Aluminum       Image: Collection container         1       6.2058.050       Fastening plate for deflector and holder for collection container         The fastening plate is mounted at the side of the Sample Processor to and allows the mounting of a deflector for the automatic pulling off the used tools.       Image: Collection container         Material:       Aluminum       Image: Collection container       Image: Collection container         1       6.2058.050       Deflector for adapter of 1808220       Image: Collection container         1       6.2058.050       Deflector for adapter of 1808220       Image: Collection container         1       6.2058.050       Deflector for adapter of 1808220       Image: Collection container         1       6.2058.050       Deflector for adapter of 1808220       Image: Collection container         1       6.2058.050       Deflector so mounted with the fastening plate (6.2058.050) at the side of the sample processor | 2    | 6.2053.000                                                  | Cable clip                                                                                                    |                                         |
| 1       6.2057.150       Holder for collection container         Holder for mounting collection container       Aluminum         1       6.2058.040       Swing arm enhancement for Swing Head 786         The swing arm enhancement is for stabilizing the swing arm connected to the 786 Swing Head and working with various tools       Material:         1       6.2058.050       Fastening plate for deflector and holder for collection container         1       6.2058.050       Fastening plate for deflector and holder for collection container         The fastening plate is mounted at the side of the Sample Processor tower and allows the mounting of a deflector for the automatic pulling off the used tools.       Image: Aluminum         1       6.2058.060       Deflector for adapter 61808220       Image: Aluminum         1       6.2058.060       Deflector for adapter 61808220       Image: Aluminum         1       6.2058.060       Deflector for adapter 61808220       Image: Aluminum         1       6.2058.060       Deflector for adapter 61808220       Image: Aluminum         1       6.2058.060       Deflector for adapter 61808220       Image: Aluminum                                                                                                    |      | Cable clip for fas                                          | tening cables and tubes                                                                                                    | ~~~~~~~~~~~~~~~~~~~~~~~~~~~~~~~~~~~~~~~ |
| Holder for mounting collection container       Material:       Aluminum         1       6.2058.040       Swing arm enhancement for Swing Head 786         The swing arm enhancement is for stabilizing the swing arm connected to the 786 Swing Head and working with various tools       Image: Collection container         Material:       Aluminum       Aluminum         1       6.2058.050       Fastening plate for deflector and holder for collection container         The fastening plate is mounted at the side of the Sample Processor tower and allows the mounting of a deflector for the automatic pulling off the used tools.       Image: Aluminum         Material:       Aluminum       Image: Aluminum         1       6.2058.060       Deflector for adapter 51808220       Image: Aluminum         1       6.2058.060       Deflector for adapter 51808220       Image: Aluminum         1       6.2058.060       Deflector for adapter 51808220       Image: Aluminum         1       6.2058.060       Deflector for adapter 61808220       Image: Aluminum                                                                                                    | 1    | 6.2057.150                                                  | Holder for collection container                                                                                                    |                                         |
| Material:       Aluminum         1       6.2058.040       Swing arm enhancement for Swing Head 786         The swing arm enhancement is for stabilizing the swing arm connected to the 786 Swing Head and working with various tools       Image: Constraint of the 786         Material:       Aluminum       Image: Constraint of the 786       Image: Constraint of the swing arm connected to the 786 Swing Head and working with various tools       Image: Constraint of the swing arm connected to the 786 Swing Head and working with various tools         1       6.2058.050       Eastening plate for deflector and holder for collection container       Image: Constraint of the Sample Processor tower and allows the mounting of a deflector for the automatic pulling off the used tools.       Image: Constraint of the Sample Processor tower and allows the mounting of a deflector for the automatic pulling of the used tools.       Image: Constraint of the Sample Processor tower and allows the automatic pulling off the used luer tools into the collection container (6.1625.050) at the side of the Sample Processor tower and allows the automatic pulling off the used luer tools into the collection container (6.1625.010)         Material:       Aluminum       Image: Aluminum                                                                                                    |      | Holder for moun                                             | ting collection container                                                                                                    |                                         |
| 1       6.2058.040       Swing arm enhancement for Swing Head 786         The swing arm enhancement is for stabilizing the swing arm connected to the 786 Swing Head and working with various tools       Material:       Aluminum         Material:       Aluminum       Aluminum       Image: Aluminum       Image: Aluminum         1       6.2058.050       Fastening plate for deflector and holder for collection container       Image: Aluminum       Image: Aluminum         1       6.2058.050       Fastening plate for deflector for the automatic pulling off the used tools.       Image: Aluminum       Image: Aluminum         1       6.2058.060       Deflector for adapter 61808220       Image: Aluminum       Image: Aluminum         1       6.2058.060       Deflector for adapter 61808220       Image: Aluminum       Image: Aluminum         1       6.2058.060       Deflector for adapter 61808220       Image: Aluminum       Image: Aluminum         1       6.2058.060       Deflector for adapter 61808220       Image: Aluminum       Image: Aluminum         1       6.2058.060       Deflector for adapter 61808220       Image: Aluminum       Image: Aluminum         1       6.2058.060       Deflector for adapter 61808220       Image: Aluminum       Image: Aluminum                                                                                                    |      | Material:                                                   | Aluminum                                                                                                    |                                         |
| The swing arm enhancement is for stabilizing the swing arm connected to the 786 Swing Head and working with various tools       Image: Constraint of the second stabilizing the swing arm connected to the 786 Swing Head and working with various tools         Material:       Aluminum         Accoss.050       Fastening plate for deflector and holder for collection container         The fastening plate is mounted at the side of the Sample Processor tower and allows the mounting of a deflector for the automatic pulling off the used tools.       Image: Constraint of the second stabilizing the swing arm connected stabilizing the symple Processor tower and allows the mounting of a deflector for the automatic pulling off the used tools.         Material:       Aluminum         Accoss.050       Deflector for adapter 61808220         The deflector is mounted with the fastening plate (6.2058.050) at the side of the Sample Processor tower and allows the automatic pulling off the used luer tools into the collection container (6.1625.010)         Material:       Aluminum                                                                                                    | 1    | 6.2058.040                                                  | Swing arm enhancement for Swing Head 786                                                                                                    |                                         |
| 1       6.2058.050       Fastening plate for deflector and holder for collection container         The fastening plate is mounted at the side of the Sample Processor tower and allows the mounting of a deflector for the automatic pulling off the used tools.       Image: Collection Container         Material:       Aluminum       Image: Collection Container       Image: Collection Container         1       6.2058.060       Deflector for adapter 61808220       Image: Collection Container         1       6.2058.060       Deflector for adapter 61808220       Image: Collection Container         1       6.2058.060       Deflector for adapter 61808220       Image: Collection Container         Material:       Aluminum       Image: Collection Container       Image: Collection Container         Material:       Aluminum       Image: Collection Container       Image: Collection Container         Material:       Aluminum       Image: Collection Container       Image: Collection Container         Material:       Aluminum       Image: Collection Container       Image: Collection Container                                                                                                    |      | The swing arm en<br>to the 786 Swing<br>Material:           | hancement is for stabilizing the swing arm connected<br>g Head and working with various tools<br>Aluminum                                                       |                                         |
| The fastening plate is mounted at the side of the Sample Processor<br>tower and allows the mounting of a deflector for the automatic pulling<br>off the used tools.<br>Material: Aluminum<br>1 6.2058.060 Deflector for adapter 61808220<br>The deflector is mounted with the fastening plate (6.2058.050) at the<br>side of the Sample Processor tower and allows the automatic pulling<br>off the used luer tools into the collection container (6.1625.010)<br>Material: Aluminum                                                                                                    | 1    | 6.2058.050                                                  | Fastening plate for deflector and holder for collection container                                                                                               | • • •                                   |
| Material:       Aluminum         Image: Aluminum       Image: Aluminum         Image: Aluminum       Image: Aluminum         Image: Aluminum       Image: Aluminum         Image: Aluminum       Aluminum                                                                                                    |      | The fastening pla<br>tower and allows<br>off the used tools | ite is mounted at the side of the Sample Processor<br>the mounting of a deflector for the automatic pulling<br>s.                                               |                                         |
| 1 6.2058.060 Deflector for adapter 61808220<br>The deflector is mounted with the fastening plate (6.2058.050) at the<br>side of the Sample Processor tower and allows the automatic pulling<br>off the used luer tools into the collection container (6.1625.010)<br>Material: Aluminum                                                                                                    |      | Material:                                                   | Aluminum                                                                                                    | • •                                     |
| The deflector is mounted with the fastening plate (6.2058.050) at the side of the Sample Processor tower and allows the automatic pulling off the used luer tools into the collection container (6.1625.010)<br>Material: Aluminum                                                                                                    | 1    | 6.2058.060                                                  | Deflector for adapter 61808220                                                                                                    |                                         |
|                                                                                                    |      | The deflector is n<br>side of the Samp<br>off the used luer | nounted with the fastening plate (6.2058.050) at the<br>le Processor tower and allows the automatic pulling<br>tools into the collection container (6.1625.010) | • •                                     |
|                                                                                                    |      |                                                             | Aumnum                                                                                                    |                                         |

| Qty. | Order no.                                                                         | Description                                                                                                    |                                                                                                    |
|------|-----------------------------------------------------------------------------------|----------------------------------------------------------------------------------------------------|----------------------------------------------------------------------------------------------------|
| 1    | 6.2067.000                                                                        | Insert for 30x11mL for Soliprep sample rack                                                                                                    |                                                                                                    |
|      | Sample rack inser                                                                 | t for 30x11mL (6.2743.050)                                                                                                    |                                                                                                    |
|      | Material:                                                                         | PVC                                                                                                    | 3.300                                                                                                    |
|      |                                                                                   |                                                                                                    |                                                                                                    |
|      |                                                                                   |                                                                                                    | 200                                                                                                    |
| 1    | 6.2067.010                                                                        | Insert for 24xSyringe needles for Soliprep sample rack                                                                                                    |                                                                                                    |
|      | Sample rack inser                                                                 | t for 24xsyringe needles (luer connection)                                                                                                    |                                                                                                    |
|      | Material:                                                                         | PEEK                                                                                                    |                                                                                                    |
|      |                                                                                   |                                                                                                    | • •                                                                                                    |
| 2    | 6.2067.020                                                                        | Insert for 12x30 mm syringe filters for Soli-                                                                                                    |                                                                                                    |
|      |                                                                                   | prep Sample rack                                                                                                    |                                                                                                    |
|      | Sample rack inser                                                                 | t for 12x30 mm syringe filters (luer connection)                                                                                                    |                                                                                                    |
|      | Material:                                                                         | PEEK                                                                                                    | •                                                                                                    |
| 1    | 6.2068.020                                                                        | Sample rack 24x120 mL for Soliprep                                                                                                    |                                                                                                    |
|      | Sample rack for So<br>x 250 mL (6.1432<br>(6.2743.050), 24<br>inserts for 12 x 30 | oliprep with 24 x 120 mL PP beakers (6.1459.300), 2<br>320) glass beakers and inserts for 30 x 11 mL<br>x syringe needles (luer connection) as well as two<br>mm syringe filters (luer connection) |                                                                                                    |
|      | Material:                                                                         | PVC                                                                                                    | 0.00                                                                                                    |
|      | Outer diameter                                                                    | r (mm): 480                                                                                                    | 2 C                                                                                                    |
|      | Hole diameter                                                                     | (mm): 42                                                                                                    |                                                                                                    |
| 1    | 6.2134.110                                                                        | Cable RS-232 DB9 socket f – DB9 plug                                                                                                    | and the second second s |
|      | Connecting Metro<br>printer. For Titrino<br>(1:1)                                 | ohm RS-232 interface (DB9) to a Custom DP40<br>is or 756/831 KF Coulometer. RS-232 extension cable                                                                                                 |                                                                                                    |
|      | Length (m):                                                                       | 1.8                                                                                                    |                                                                                                    |
|      |                                                                                   |                                                                                                    |                                                                                                    |
| 1    | 6.2151.000                                                                        | Cable USB A – mini-DIN 8-pin                                                                                                    |                                                                                                    |
|      | Controller cable                                                                  |                                                                                                    |                                                                                                    |
|      | Length (m):                                                                       | 1.8                                                                                                    |                                                                                                    |
|      | 5                                                                                 |                                                                                                    |                                                                                                    |
|      |                                                                                   |                                                                                                    |                                                                                                    |
|      |                                                                                   |                                                                                                    |                                                                                                    |

| Qty. | Order no.    | Description        |        |
|------|--------------|--------------------|--------|
| 1    | 6.2621.030   | Hexagon key 4 mm   |        |
|      | Length (mm): | 73                 |        |
| 1    | 6.2621.070   | Hexagon key 5 mm   |        |
|      | 5 mm.        |                    | $\sim$ |
|      | - <u></u>    |                    |        |
| 1    | 6.2621.120   | Hexagon key 1.5 mm |        |
| 1    | 6.2621.140   | Hexagon key 2.5 mm |        |

1

| Qty. | Order no.                     | Description          |                                |  |
|------|-------------------------------|----------------------|--------------------------------|--|
| 1    | 6.2711.070                    | Drip pan for 7       | 789/815/855                    |  |
|      | Drip pan for 789<br>Material: | 9, 815, 855 Robot    | ic Sample Processors XL<br>PVC |  |
| 3    | 6.2740.020                    | Spray nozzle         |                                |  |
|      | For the fine-spra             | lying of the rinsing | solution                       |  |
|      | Material:                     |                      | ETFE                           |  |
|      | Outer diamet                  | er (mm):             | 10                             |  |
|      | Length (mm):                  |                      | 47                             |  |

| 6.2743.057           | Sample tubes 11 mL                   |
|----------------------|--------------------------------------|
| 200 pieces. For IC S | Sample Processors and VA Autosampler |
| Material:            | PP                                   |
| Outer diameter       | ímm): 16                             |
| Length (mm):         | 108                                  |
| Volume (mL):         | 11                                   |
|                      |                                      |
|                      |                                      |

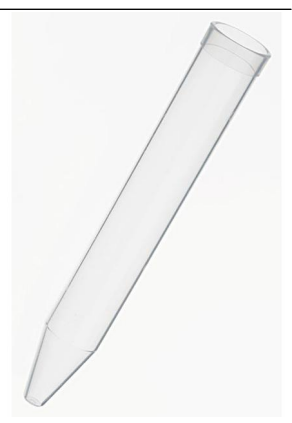

### 1 6.2744.014 Pressure screw 2x

With UNF 10/32 connection. For the connection of PEEK capillariesMaterial:PEEKLength (mm):26

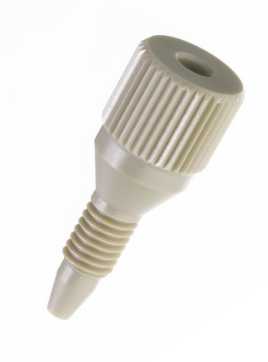
| Qty. | Order no.                                                                                       | Description                                                                                                    |   |
|------|-------------------------------------------------------------------------------------------------|----------------------------------------------------------------------------------------------------|---|
| 1    | 6.2751.150                                                                                      | Splash protection for Robotic Soliprep                                                                                                    |   |
|      | Splash protection<br>ible, these pick up<br>needles. The prot<br>arm as well as co<br>Material: | a for the Robotic Soliprep systems Filtration and Flex-<br>b and drop, on tower 1, different tools such as syringe<br>tection also prevents possible injury by the pivoting<br>intact with any accidentally escaping solutions.<br>Plexiglas (PMMA) |   |
| 1    | 6.2841.000                                                                                      | External Polytron washing station for<br>Robotic Sample Processors                                                                                                    |   |
|      | The external was<br>Robotic Sample F<br>the Polytron while<br>Material:<br>Material 2:          | hing station can be mounted on the side of the<br>Processor tower and allows the external cleaning of<br>e other actions can be carried out on the sample rack.<br>PP<br>PVC                                                                        |   |
| 1    | 6 2843 000                                                                                      | Luer connector with holder for Solinren                                                                                                    | ~ |
| •    | 0.2043.000                                                                                      |                                                                                                    |   |
| 1    | 6.3032.210                                                                                      | Dosing Unit 10 mL                                                                                                    |   |
|      | Dosing unit with<br>light protection, i<br>thread. FEP tubin<br>Volume (mL):                    | integrated data chip with 10 mL glass cylinder and<br>mountable on reagent bottle with ISO/DIN GL45<br>g connection, anti-diffusion buret tip.<br>10                                                                                                |   |
| 1    | 6.3032.250                                                                                      | Dosing Unit 50 mL                                                                                                    |   |
|      | Dosing unit with<br>light protection, r<br>thread. FEP tubin<br>Volume (mL):                    | integrated data chip with 50 mL glass cylinder and<br>mountable on reagent bottle with ISO/DIN GL45<br>g connection, anti-diffusion buret tip.<br>50                                                                                                |   |
| 4    | T 240 0102                                                                                      | Ferrite cores                                                                                                    |   |
| -    | Anti-interference                                                                               | adapters                                                                                                    |   |
| 4    | V.024.4012                                                                                      | Countersunk-head screw                                                                                                    |   |
| 1    | 6.2122.0x0                                                                                      | Mains cable with C13 line socket IEC-60320-<br>C13                                                                                                    |   |
|      | Cable plug accore                                                                               | ding to customer requirements.                                                                                                    |   |
|      | Switzerland:                                                                                    | Type SEV 12<br>6.2122.020                                                                                                    |   |
|      |                                                                                                 |                                                                                                    |   |

| Qty. | Order no.    | Description                        |  |
|------|--------------|------------------------------------|--|
|      | Germany,:    | Type CEE(7), VII                   |  |
|      |              | 6.2122.040                         |  |
|      | USA,:        | Type NEMA/ASA                      |  |
|      |              | 6.2122.070                         |  |
| 1    | 8.815.8002EN | Manual 815 Robotic Soliprep for LC |  |

## 7.2 **Optional accessories**

## Qty. Order no. Description

## 1 6.6059.201 MagIC Net<sup>™</sup> 2.0 Compact CD: 1 Licence

Professional PC program for controlling one intelligent Compact IC system and one Professional Sample Processor or one 771 Compact Interface. The software permits control, data acquisition, evaluation and monitoring as well as report generation for ion chromatographic analyses. Graphic user interface for routine operations, extensive database programs, method development, configuration and manual system control, highly flexible user administration, efficient database operations, extensive data export functions, individually configurable report generator, control and monitoring of all system components and the chromatographic results. MagIC Net<sup>™</sup> Compact complies with FDA regulation 21 CFR Part 11 as well as GLP. Dialogue languages: German, English, French, Spanish, Chinese, Korean, Japanese and more. 1 licence.

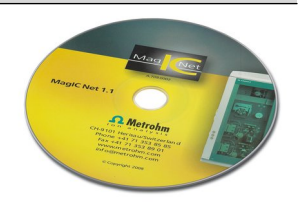

## 1 6.6059.202 MagIC Net<sup>™</sup> 2.0 Professional CD: 1 licence

Professional PC program for controlling intelligent Professional IC systems, Compact IC instruments and their peripherals such as Professional Sample Processors, model 800 Dosinos dosing systems, 771 Compact Interface, etc. The software permits control, data acquisition, evaluation and monitoring as well as report generation for ion chromatographic analyses. Graphic user interface for routine operations, extensive database programs, method development, configuration and manual system control, highly flexible user administration, efficient database operations, extensive data export functions, individually configurable report generator, control and monitoring of all system components and the chromatographic results. MagIC Net<sup>™</sup> Professional complies with FDA regulation 21 CFR Part 11 as well as GLP. Dialogue languages: German, English, French, Spanish, Chinese, Korean, Japanese and more. 1 licence.

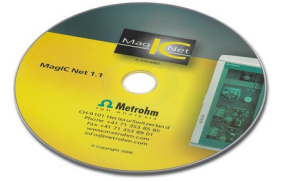

| Qty. | Order no.                                                                                                    | Description                                                                                                    |  |
|------|----------------------------------------------------------------------------------------------------|----------------------------------------------------------------------------------------------------|--|
| 1    | 6.6059.203                                                                                                    | MagIC Net™ 2.0 Multi CD: 3 licences                                                                                                    |  |
|      | Professional PC p<br>tems, Compact IC<br>nal Sample Proce<br>software permits<br>as well as report of<br>user interface for<br>method developr<br>highly flexible use<br>extensive data ex<br>erator, control ar<br>chromatographic<br>lation 21 CFR Par<br>English, French, S<br>Server version wi | rogram for controlling intelligent Professional IC sys-<br>C instruments and their peripherals such as Professio-<br>issors, 800 Dosino, 771 Compact Interface, etc. The<br>control, data acquisition, evaluation and monitoring<br>generation for ion chromatographic analyses. Graphic<br>routine operations, extensive database programs,<br>ment, configuration and manual system control;<br>er administration, efficient database operations,<br>sport functions, individually configurable report gen-<br>nd monitoring of all system components and the<br>results. MagIC Net <sup>™</sup> Multi complies with FDA regu-<br>t 11 as well as GLP. Dialogue languages: German,<br>Spanish, Chinese, Korean, Japanese and more. Client-<br>th 3 licences. |  |
|      | 6.9012.000                                                                                                    | Dispersing aggregate for Polytron                                                                                                    |  |
|      | Length (mm):                                                                                                    | 115                                                                                                    |  |

| 0.5012.000   | Dispersing aggregate for rolytron |  |
|--------------|-----------------------------------|--|
| Length (mm): | 115                               |  |
| 6.9012.010   | Dispersing aggregate for Polytron |  |
| Length (mm): | 157                               |  |

# Index

## A

| Adjusting |          | 40 |
|-----------|----------|----|
| Adjusting | position | 40 |

## C

| -                       |
|-------------------------|
| Collection Container 16 |
| Configuration           |
| Robotic arm9            |
| Swing Head9             |
| Connect                 |
| Polytron31              |
| Connecting              |
| Controller cable7       |
| Dosino 34, 35           |
| Mains cable 6           |
| Peristaltic pump 26     |
| Swing Head 6            |
| Controller cable        |
| Connecting7             |
|                         |

## D

| Deflector 16, 4     | 8 |
|---------------------|---|
| Disposable filter 3 | 6 |
| Dosino              |   |
| Connecting 34, 3    | 5 |
| Mounting 3          | 3 |
| Drip pan 2          | 4 |

## E

| Electrostatic charge 4 | ŀ |
|------------------------|---|
| External position 48   | 5 |

#### F Filter .....

| Filter 36,  | 45 |
|-------------|----|
| G           |    |
| Guide chain | 28 |
| I           |    |

| -          |           | _     |
|------------|-----------|-------|
| Installing | MagIC Net | <br>8 |

| L                     |
|-----------------------|
| Lift position 44      |
| Luer adapter 40       |
| Mounting 21           |
| Luer connector 16, 50 |

## Μ

| Mains cable     |        |
|-----------------|--------|
| Connecting      | 6      |
| Mains voltage   | 4      |
| Membrane filter | 36, 45 |
| Mount           |        |
| Polytron        | 30     |
| Robotic arm     | 23     |
| Mounting        |        |
| Dosino          | 33     |
| Drip pan        |        |
| Luer adapter    |        |
| Robotic arm     | 20     |
| Safety shield   | 32     |
| Spacer          | 32     |
| Swing Head      | 12     |
| Washing station | 24     |
| -               |        |
|                 |        |

## Nee

| eedle 4 | 5 |
|---------|---|
|---------|---|

| 0      |     |    |
|--------|-----|----|
| Offset | 42, | 43 |

## 

| Positioning reticle | 40 |
|---------------------|----|
| Pump Unit           | 26 |

## R

| Rack                |
|---------------------|
| Rack data 38        |
| Rack position 38    |
| Robotic arm         |
| Configuring9        |
| Mount 23            |
| Mounting 20         |
| Rotational speed 55 |
| RS232               |

## S

| -                      |
|------------------------|
| Safety instructions    |
| Safety shield 32       |
| Sample rack 36         |
| Attaching 8            |
| Sample tubes 36        |
| Service                |
| Spacer 32              |
| Special beakers 39, 46 |
| Swing Head             |
| Configuring            |
| Connecting 6           |
| Mounting 12            |
| Syringe needle 45      |
|                        |

## T

| TRANSFER command5 | 5 |
|-------------------|---|
|-------------------|---|

## W

| Washing station | 24, | 52 |
|-----------------|-----|----|
| Windows         |     | 9  |
| Working height  |     | 44 |
| Work position   |     | 44 |